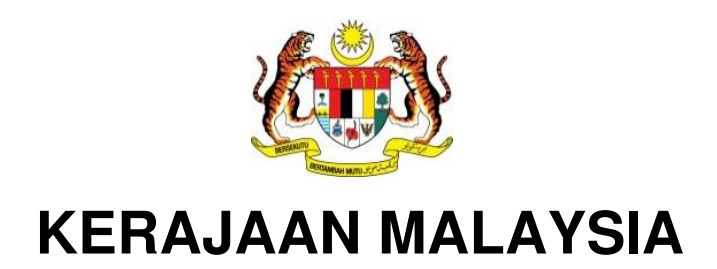

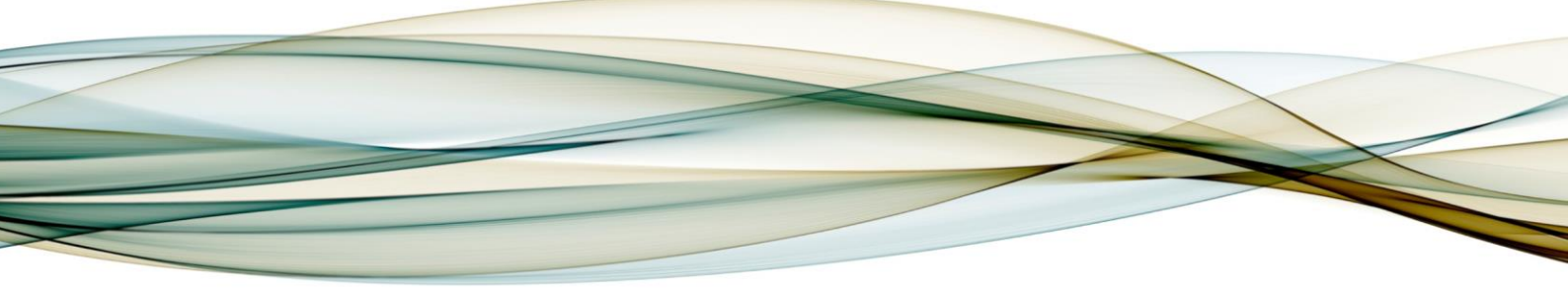

# **MANUAL PENGGUNA**

# **MODUL eGUMIS**

Semakan dan Tuntutan (Refund)

Versi 2.0

For

JABATAN AKAUNTAN NEGARA MALAYSIA *iGFMAS PROJECT* 

TERHAD

# PINDAAN DOKUMEN

| No | Versi | Tarikh        | Dikemaskini Oleh       | Catatan                             |
|----|-------|---------------|------------------------|-------------------------------------|
| 1  | 0.1   | 1 March 2018  | Nurliyana Azreen Azhar | Penyediaan manual pengguna          |
| 2  | 0.2   | 12 Mar 2018   | Ahmad Nazri Amran      | Pengesahan Ketua Modul              |
| 3  | 1.0   | 20 Apr 2018   | Shafie Mohd Noor       | Penyeragaman untuk terbitan pertama |
| 4  | 1.1   | 27 Julai 2021 | Nurliyana Azreen Azhar | MuatNaik Fail Dokumen Sokongan      |

Dokumen ini telah dipinda dengan keterangan berikut:

# **ISI KANDUNGAN**

# Muka Surat

| 2.0 M  | 2.0 MODUL DAN Panduan |                                       |   |  |  |  |
|--------|-----------------------|---------------------------------------|---|--|--|--|
| 2.1. F | Panduar               | n Pengguna Semakan dan Tuntutan       | 3 |  |  |  |
| 2      | 2.1.1.                | Pengenalan                            | 3 |  |  |  |
|        | 2.1.2.                | Panduan Pengguna Semakan dan Tuntutan | 3 |  |  |  |

# 2.0 MODUL DAN PANDUAN

### 2.1. PANDUAN PENGGUNA SEMAKAN DAN TUNTUTAN

### 2.1.1. Pengenalan

Manual Pengguna Semakan dan Tuntutan ini adalah untuk panduan kepada pengguna semasa menggunakan Sistem eGumis. Tatacara yang turut disertakan dengan gambaran ringkas ini diharap dapat membantu dan membimbing pengguna untuk membuat semakan dan tuntutan Wang Tak Dituntut (WTD).

### 2.1.2. Panduan Pengguna Semakan dan Tuntutan

### Jenis 1 - Pendaftaran

**1.** Untuk mendaftar masuk kali pertama ke sistem eGumis, anda diminta mendaftar terlebih dahulu seperti skrin yang dipaparkan di bawah.

| C (603) 2056 8000   ☑ maklumbalas.tuntutan(at]anm.gov.my   ☑ akaun.bvtd[a    | tjanm.gov.my English   Log Masuk Pendaftaran                                             |
|------------------------------------------------------------------------------|------------------------------------------------------------------------------------------|
|                                                                              | aman Utama Serahan Semakan Soalan Lazim Hubungi Kami Muat Turun (1)                      |
| Abatan Akauntan Negara Malayala                                              | Pendaftaran       ①                                                                      |
| SERAHAN                                                                      | SEMAKAN                                                                                  |
| szkegumic.anm.gov.my/register/tefunduser 1 di bawah Seksyen 8 Akta WTD 1965. | Carian rekod WTD secara atas talian yang diserahkan oleh pihak Syarikat/Firma bagi tahun |

| No. | Nama Medan/<br>Butang | Mandatori<br>(M) | Tindakan                                                                                                    | Catatan |
|-----|-----------------------|------------------|----------------------------------------------------------------------------------------------------|---------|
| 1   | Semakan               |                  | Pada medan <b>Semakan</b> , pilih<br>medan " <b>Pendaftaran</b> " atau Klik<br>pada medan " <b>Pendaftaran</b> " yang<br>terletak di sebelah " <b>Log Masuk".</b> |         |

# 2. Skrin Pendaftaran Pengguna dipaparkan.

| JABATAN AKAUNTAN NEG                              | ARA MALAYSIA                                                               | Halaman Utama           | Serahan | Semakan | Soalan Lazim                                                                                  | Hubungi Kami                                                                              | Muat Turun                                               |
|---------------------------------------------------|----------------------------------------------------------------------------|-------------------------|---------|---------|-----------------------------------------------------------------------------------------------|-------------------------------------------------------------------------------------------|----------------------------------------------------------|
| Halaman Utama > Semakan > P<br>Pendaftaran Penggu | endaftaran<br>JIDA C                                                       | )                       | -       |         |                                                                                               |                                                                                           |                                                          |
| Nama Penuh*                                       | Ali bin Abu<br>Nama Penuh seperti pada dokumen peng                        | renalan diri.           |         |         | Info <mark>Penting</mark><br>Sila isi semua ma                                                | ıklumat yang ditand                                                                       | la * untuk                                               |
| Jenis Pengenalan*                                 | Select                                                                     | C                       |         | )       | mendaftar sebag<br>Pengguna untuk<br>Sila pastikan alar                                       | jai pengguna. Rujuk<br>lihat panduan peng<br>mat e-mel vang digu                          | Manual<br>guna.<br>nakan adalah                          |
| NO. Pengenalah                                    | NOMBOR KP BARU                                                             |                         |         |         | sah bagi tujuan v                                                                             | verifikasi.                                                                               |                                                          |
| E-mel*                                            | NOMBOR PASPORT<br>Sila pastikan alamat e-mel yang digunakan<br>verifikasi. | n adalah sah bagi tujua | n       |         | Kementerian Kev<br>Dituntut tidak pe<br>individu/firma/sy<br>agen untuk urus<br>Tak Dituntut. | vangan atau Pendaf<br>rrnah melantik mana<br>varikat sebagai oranį<br>an tuntutan bayarar | ftar Wang Tak<br>a-mana<br>g tengah atau<br>n balik Wang |
| Nama Pengguna*                                    |                                                                            |                         |         |         |                                                                                               |                                                                                           |                                                          |
| Kata Laluan*                                      |                                                                            |                         |         |         |                                                                                               |                                                                                           |                                                          |
| Ulang Kata Laluan*                                |                                                                            |                         |         |         |                                                                                               |                                                                                           |                                                          |

| No. | Nama Medan/        | Mandatori | Tindakan                                   | Catatan         |
|-----|--------------------|-----------|--------------------------------------------|-----------------|
|     | Butang             | (M)       |                                            |                 |
| 1   | Nama Penuh         |           | Pada medan <b>Nama Penuh</b> ,             | Nama hendaklah  |
|     |                    |           | masukkan data sebagai contoh               | sama seperti    |
|     |                    |           | "xxxxxxxx".                                | dokumen         |
|     |                    |           |                                            | pengenalan diri |
| 2   | Jenis Pengenalan * |           | Pada senarai <i>drop-down</i> <b>Jenis</b> |                 |
|     |                    |           | Pengenalan *, pilih samada                 |                 |
|     |                    |           | "NOMBOR KP BARU" atau                      |                 |
|     |                    |           | "Nombor Passport".                         |                 |

# 3. Skrin Pendaftaran Pengguna dipaparkan.

|                    | Halaman Utama Serahan Semakan                                                                   | Soalan Lazim Hubungi Kami Muat Turun                                                                                                    |
|--------------------|-------------------------------------------------------------------------------------------------|----------------------------------------------------------------------------------------------------|
| jenis rengenaian   |                                                                                                 | Pengguna untuk lihat panduan pengguna.                                                                                                    |
| No. Pengenalan*    | 870102034455                                                                                    | Sila pastikan alamat e-mel yang digunakan adalah<br>sah bagi tujuan verifikasi.                                                                                                    |
| E-mel*             | ali_xx@gmail.com                                                                                | Kementerian Kewangan atau Pendaftar Wang Tak<br>Dituntut tidak pernah melantik mana-mana<br>individufirmanyanrias teabagi orang tengah atau<br>agen untuk urusan tuntutan bayaran balik Wang<br>Tak Ditunte |
| Nama Pengguna*     | aliabu12                                                                                        | nik bronkut.                                                                                                    |
| Kata Laluan*       | ······                                                                                          |                                                                                                    |
| Ulang Kata Laluan* | [                                                                                               |                                                                                                    |
| 6—                 | SAYA MENGAKUI TELAH MEMBACA, MEMAHAMI DAN<br>BERSETUJU DENGAN SYARAT DAN TERMA YANG DITETAPKAN. |                                                                                                    |
|                    | Klik disini untuk melihat terma dan syarat eGUMIS.                                              |                                                                                                    |
| 0—                 | Saya bukan robot                                                                                |                                                                                                    |
| 8—                 | Daftar Set Semula                                                                               | $\odot$                                                                                                    |

| No. | Nama Medan/<br>Butang                             | Mandatori<br>(M) | Tindakan                                                                               | Catatan |
|-----|---------------------------------------------------|------------------|----------------------------------------------------------------------------------------|---------|
| 1   | No Pengenalan                                     |                  | Pada medan <b>No Pengenalan</b> ,<br>masukkan data sebagai contoh<br>"xxxxxxxxxxx".    |         |
| 2   | Emel                                              |                  | Pada medan <b>emel</b> , masukkan<br>data sebagai contoh<br>"xxxxx@xxxxx.xxx".         |         |
| 3   | Nama Pengguna                                     |                  | Pada medan <b>Nama Pengguna</b> ,<br>masukkan data sebagai contoh<br>" <b>xxxxx</b> ". |         |
| 4   | Kata Laluan                                       |                  | Pada medan <b>Kata Laluan</b> ,<br>masukkan kata laluan.                               |         |
| 5   | Ulang Kata Laluan                                 |                  | Pada medan <b>Ulang Kata</b><br><b>Laluan</b> , masukkan kata laluan<br>yang sama.     |         |
| 6   | Pengakuan bersetuju<br>dengan Syarat dan<br>Terma |                  | Klik pada kotak 🔲.                                                                     |         |
| 7   | Captcha                                           |                  | Klik pada kotak .<br>Saya bukan robot                                                  |         |
| 8   | Daftar                                            |                  | Daftar<br>Klik                                                                         |         |

### 4. Skrin Pendaftaran Pengguna dipaparkan.

| 📞 (603) 2056 8000 🕴 🖾 maklumt | balas.tuntutan[at]anm.gov.my 🛛 🖾 akaun.bwtd[at]anm.gov.my                                              | English Log Masuk Pendaftaran                                                                                                    |
|-------------------------------|----------------------------------------------------------------------------------------------------|----------------------------------------------------------------------------------------------------|
| JABATAN AKAUNTAN NEG          | ARA MAI Adakah anda pasti untuk meneruskan pendaftaran?                                                | ×<br>im Hubungi Kami Muat Turun                                                                                                    |
| Halaman Utama > Semakan > P   | endaftar                                                                                               | Tidak Ya 1                                                                                                    |
| Pendaftaran Penggu            | Ina                                                                                                    |                                                                                                    |
| Nama Penuh *                  | Ali bin Abu<br>Nama Penuh seperti pada dokumen pengenalan diri.                                        | Info Penting<br>Sila isi semua maklumat vane ditanda * untuk                                                                                                    |
| Jenis Pengenalan *            | NOMBOR KP BARU × ×                                                                                     | mendaftar sebagai pengguna. Rujuk Manual<br>Pengguna untuk lihat panduan pengguna.                                                                                                    |
| No. Pengenalan *              | 870102034455                                                                                           | Sila pastikan alamat e-mel yang digunakan adalah<br>sah bagi tujuan verifikasi.                                                                                                    |
| E-mel *                       | aliabu_xx@gmail.com<br>Sila pastikan alamat e-mel yang digunakan adalah sah bagi tujuan<br>verifikasi. | Kementerian Kewangan atau Pendaftar Wang Tak<br>Dituntut tidak pernah melantik mana-mana<br>individur/imra/syankat sebagai orang tengah atau<br>agen untuk urusan tuntutan bayaran balik Wang<br>Tak Ditunnut. |
| Nama Pengguna *               | aliabu123                                                                                              |                                                                                                    |
| Kata Laluan Baharu *          |                                                                                                    |                                                                                                    |

| No. | Nama Medan/<br>Butang              | Mandatori<br>(M) | Tindakan   | Catatan                                         |
|-----|------------------------------------|------------------|------------|-------------------------------------------------|
| 1   | Pengesahan<br>Pendaftaran Pengguna |                  | Ya<br>Klik | Skrin status<br>pendaftaran akan<br>dipaparkan. |

# 5. Skrin Pendaftaran Pengguna dipaparkan.

| Pendaftar | an Pengguna                        |                                          | Pendaftaran<br>Log Masuk | man Utama > Semakan > Pendaftaran |
|-----------|------------------------------------|------------------------------------------|--------------------------|-----------------------------------|
|           |                                    |                                          |                          |                                   |
|           | Pendaftaran                        |                                          |                          |                                   |
|           | Rekod berjaya disimp               | an!                                      |                          |                                   |
|           | Pendaftaran pengguna (WAWA JAILANI | ) telah berjaya dan tersedia untuk dafta | ar masuk.                |                                   |

| No. | Nama Medan/<br>Butang | Mandatori<br>(M) | Tindakan                                                                                                    | Catatan |
|-----|-----------------------|------------------|----------------------------------------------------------------------------------------------------|---------|
| 1   | Log Masuk             |                  | Pada medan <b>Semakan</b> , pilih<br>medan " <b>Log Masuk</b> " atau Klik<br>pada medan " <b>Log Masuk</b> " yang<br>terletak di sebelah<br>" <b>Pendaftaran".</b> |         |

# 6. Skrin Daftar Masuk dipaparkan.

| JABATAN AKAUNTAN NEGARA MALAYSIA                                                                                                    |                           |
|----------------------------------------------------------------------------------------------------|---------------------------|
| Daftar masuk<br>aliabu<br>big Masuk (a)<br>Lupa kata laluan?<br>Klik untuk set semula kata laluan.<br>Kementerian Kewangan atau Pendaftar Wang<br>Tak Dituntut tidak pertah helantik mana-mana<br>individuffirma/yarikat sebagai oranga<br>tak otuntut utuan bayaran balik<br>Wang Tak Dituntut. |                           |
| 2019 © JANM.                                                                                                    | Statements and the second |

| No. | Nama Medan/<br>Butang | Mandatori<br>(M) | Tindakan                                                                               | Catatan                                                                              |
|-----|-----------------------|------------------|----------------------------------------------------------------------------------------|--------------------------------------------------------------------------------------|
| 1   | Nama Pengguna         |                  | Pada medan <b>Nama Pengguna</b> ,<br>masukkan data sebagai contoh<br>" <b>xxxxx</b> ". |                                                                                      |
| 2   | Kata Laluan           |                  | Pada medan <b>Kata Laluan</b> ,<br>masukkan kata laluan.                               |                                                                                      |
| 3   | Log masuk             |                  | Log Masuk ⊖<br>Klik                                                                    | Skrin tukar kata<br>laluan akan<br>dipaparkan untuk<br>daftar masuk kali<br>pertama. |

7. Skrin Maklumat Pengguna dipaparkan. Pengguna perlu mengemaskini profil selepas log masuk kali pertama sebelum dibenarkan menggunakan eGUMIS.

| eGUMIS |                                                     |                                             |                                     |                    | wawa123 🗸 |
|--------|-----------------------------------------------------|---------------------------------------------|-------------------------------------|--------------------|-----------|
|        |                                                     |                                             |                                     |                    |           |
|        | Pengguna perlu mengem                               | askini profil selepas log masuk kali pertan | na sebelum dibenarkan menggunakan e | GUMIS.             |           |
|        |                                                     |                                             |                                     |                    |           |
|        | * Medan ini adalah wajib<br>** Sekurang-kurangnya : | satu daripada medan adalah wajib.           |                                     |                    |           |
|        | Maklumat Penggur                                    | a                                           |                                     |                    |           |
|        | Maklumat Akaun                                      |                                             |                                     |                    |           |
|        | Nama Pengguna *                                     | wawa123                                     |                                     |                    |           |
|        | Maklumat Diri                                       |                                             |                                     |                    |           |
|        | Nama Penuh *                                        | WAWA JAILANI                                | E-mel                               | wawa.jai@gmail.com |           |
|        | Jenis Pengenalan                                    | NOMBOR KP BARU                              | No. Pengenalan                      | 890102035152       |           |
|        | Maklumat Perhubun;                                  | gan                                         |                                     |                    |           |

8. Skrin Kemaskini Maklumat Pengguna dipaparkan.

| eGUMIS | () 04-October-2019 09:47:43 | AM                                                                                             |                        |                                                                                | aishah 🛩    |
|--------|-----------------------------|------------------------------------------------------------------------------------------------|------------------------|--------------------------------------------------------------------------------|-------------|
|        | Maklumat Pengguna           |                                                                                                |                        |                                                                                |             |
|        | Maklumat Akaun              |                                                                                                |                        |                                                                                |             |
|        | Nama Pengguna *             | aishah                                                                                         |                        |                                                                                |             |
|        | Maklumat Diri               |                                                                                                |                        |                                                                                |             |
|        | Nama Penuh *                | AISHAH MD NOR                                                                                  | E-mel                  | madairielikmal@gmail.com                                                       |             |
|        | Jenis Pengenalan            | NOMBOR KP BARU                                                                                 | No. Pengenalan         | 800130035558                                                                   |             |
|        | Maklumat Perhubunga         | n                                                                                              |                        |                                                                                |             |
|        | Alamat 1 *                  | Jalan Tunku Kudin                                                                              | -0                     |                                                                                |             |
|        | Alamat 2                    |                                                                                                | -                      | 3                                                                              |             |
|        | Alamat 3                    |                                                                                                |                        | <u> </u>                                                                       |             |
|        | Negara *                    | MALAYSIA × ~                                                                                   | -2 <sup>geri</sup> *   | Selangor                                                                       | × ~         |
|        | Poskod *                    | 43000                                                                                          | -4ndar *               | Kajang                                                                         |             |
|        | Nombor Tel Bimbit **        | 0123321345                                                                                     | -6 mbor Tel Pejabat ** |                                                                                |             |
|        |                             | Masukkan salah satu maklumat untuk dihubungi (no.<br>tel. bimbit atau no. tel. pejabat/rumah). | -                      | Masukkan salah aklumat untuk dihu<br>tel. bimbit atau no. tel. pejabat/rumah). | ıbungi (no. |

| No. | Nama Medan/<br>Butang                     | Mandatori<br>(M) | Tindakan                                                                                                    | Catatan                                                                                                 |
|-----|-------------------------------------------|------------------|----------------------------------------------------------------------------------------------------|----------------------------------------------------------------------------------------------------|
| 1   | Alamat 1                                  |                  | Pada medan <b>alamat 1</b> ,<br>masukkan data sebagai contoh<br>" <b>xxxxxxx</b> ".                                        |                                                                                                    |
| 2   | Negara                                    |                  | Pada medan <b>Negara</b> , sila pilih<br>negara sebagai contoh<br><b>"xxxxxxx".</b>                                        |                                                                                                    |
| 3   | Negeri                                    |                  | Pada medan <b>Negeri</b> , sila pilih<br>negeri sebagai contoh <b>"xxxxx"</b> .                                            |                                                                                                    |
| 4   | Poskod                                    |                  | Pada medan <b>Poskod</b> , masukkan data sebagai contoh " <b>xxxxx"</b> .                                                  |                                                                                                    |
| 5   | Bandar                                    |                  | Pada medan <b>Bandar</b> , masukkan data sebagai contoh " <b>xxxxx"</b> .                                                  |                                                                                                    |
| 6   | Nombor Tel Bimbit /<br>Nombor Tel Pejabat |                  | Pada medan <b>Nombor Tel</b><br><b>Bimbit/ Nombor Tel Pejabat,</b><br>masukkan data sebagai contoh<br>" <b>xxxxxxxx</b> ". | Masukkan salah satu<br>maklumat untuk<br>dihubungi (no telefon<br>bimbit/ no telefon<br>pejabat/rumah). |

### 9. Skrin Kemaskini Maklumat Pengguna dipaparkan.

| Jenis Pengenalan     NOMBOR KP BARU     No. Pengenalan     800130035558       Maklumat Perhubungan     Alamat 1 *     JALAN TUNKU KUDIN       Alamat 2                             |          |
|----------------------------------------------------------------------------------------------------|----------|
| Maklumat Perhubungan Alamat 1 * JALAN TUNKU KUDIN Alamat 2 Alamat 3 Negara * MALAYSIA x v Negeri * Selangor                                                                        |          |
| Alamat 1 * JALAN TUNKU KUDIN<br>Alamat 2<br>Alamat 3<br>Negara * MALAYSIA × v Negeri * Selangor                                                                                    |          |
| Alamat 2<br>Alamat 3<br>Negara * MALAYSIA × V Negeri * Selangor                                                                                                    |          |
| Alamat 3<br>Negara * MALAYSIA × v Negeri * Selangor                                                                                                    |          |
| Negara * MALAYSIA × v Negeri * Selangor                                                                                                    |          |
|                                                                                                    | × ~      |
| Poskod * 43000 Bandar * KAJANG                                                                                                    |          |
| Nombor Tel Bimbit ** 0123321345 Nombor Tel Pejabat **                                                                                                    |          |
| Masukkan salah satu maklumat untuk dihubungi (no. Masukkan salah satu maklumat untuk dihubu<br>tel. bimbit atau no. tel. pejabat/rumah). tel. bimbit atau no. tel. pejabat/rumah). | ngi (no. |

| No. | Nama Medan/<br>Butang | Mandatori<br>(M) | Tindakan       | Catatan                            |
|-----|-----------------------|------------------|----------------|------------------------------------|
| 1   | Simpan                |                  | Simpan<br>Klik | Skrin Dashboard<br>akan dipaparkan |

Jenis 2 - Carian Wang Tak Dituntut

1. Skrin Carian Wang Tak Dituntut dipaparkan.

| eGUMIS                 | (© 04-October-2019 11:26:36 AM                                                                                                    | alshah 🛩 |
|------------------------|----------------------------------------------------------------------------------------------------|----------|
|                        | # Halaman Utama > Semakan > Carian Wang Tak Dituntut                                                                                                    |          |
|                        | No. Pengenalan                                                                                                    |          |
| 🔲 Senarai Permohonan 🗼 | 650116035593                                                                                                    |          |
|                        | NO, PENGENALAN MERUJUK KEPADA NOMBOR KAD PENGENALAN (LAMA DAN BARU), NOMBOR TENTERA, NOMBOR POLIS, NOMBOR PASPORT, NOMBOR Sijil KELAH<br>NOMBOR PENDAFTARAN SYARIKAT/FIRMA.<br>Hasil Carian<br>Papar 50 • rekod Carian: | RAN.     |
|                        | Bil. * 🔹 Nama Empunya 🔋 No. Pengenalan 🕴 Nombor Rujukan 🖇 Jenis WTD 🔅 Tahun Kewangan 🕴 Nama Entiti 🔅 Amaur                                                                                                    | 1 (RM) 0 |
|                        | Tiada data                                                                                                    |          |
|                        | Paparan 0 hingga 0 dari 0 rekod < <                                                                                                    | 3        |

| No. | Nama Medan/<br>Butang | Mandatori<br>(M) | Tindakan                         | Catatan             |
|-----|-----------------------|------------------|----------------------------------|---------------------|
| 1   | Carian Wang Tak       |                  | Klik pada medan " <b>Carian</b>  |                     |
|     | Dituntut              |                  | Wang Tak Dituntut"               |                     |
| 2   | No Pengenalan         |                  | Pada medan <b>No Pengenalan,</b> | Had carian yang     |
|     |                       |                  | masukkan data sebagai contoh     | dibenarkan adalah 2 |
|     |                       |                  | "xxxxxxxxxx".                    | carian sehari.      |
| 3   | Cari                  |                  | Klik Cari .                      | Skrin Hasil Carian  |
|     |                       |                  |                                  | akan dipaparkan.    |

# 2. Skrin Carian Wang Tak Dituntut dipaparkan.

| eGUMIS                            |                                                                                                    | wawa123 🗸    |
|-----------------------------------|----------------------------------------------------------------------------------------------------|--------------|
|                                   | # Halaman Utama > Semakan > Carian Wang Tak Dituntut                                                                                                    |              |
| <b>Q</b> Carian Wang Tak Dituntut | No. Pengenalan                                                                                                    |              |
| 🕒 Borang Permohonan               | 770417125193 Cari                                                                                                    |              |
|                                   | KIN FRITERIA CARIAN I<br>NO REMORANLAM MERUJUK KEPADA NOMBOR KAD PENGENALAN (LAMA DAN BARU), NOMBOR TENTERA, NOMBOR POLIS, NOMBOR PASPORT, NOMBOR SIJIL K<br>NOMBOR PENDAFTARAN SYARIKAT/FIRMA.<br>Hasil Carian<br>Papar 50 v rekod<br>Carian: | ELAHIRAN,    |
|                                   | BII. Nama Empunya No. Pengenalan Nombor Rujukan Jenis WTD Tahun Kewangan Nama Entiti                                                                                                    | Amaun (RM) = |
|                                   |                                                                                                    | 823.00       |
|                                   | Paparan Drigga 1 dari 1 rekod                                                                                                    | 1 > »        |

| No. | Nama Medan/<br>Butang          | Mandatori<br>(M) | Tindakan                          | Catatan                                                             |
|-----|--------------------------------|------------------|-----------------------------------|---------------------------------------------------------------------|
| 1   | Hasil Carian untuk<br>dituntut |                  | Klik pada kotak 🗖 .               | Klik pada kotak untuk<br>memilih senarai WTD<br>yang ingin dituntut |
| 2   | Teruskan Dengan<br>Permohonan  |                  | Klik • Teruskan Dengan Permohonan | Skrin Borang<br>Tuntutan akan<br>dipaparkan.                        |

3. Skrin Borang Permohonan dipaparkan. Rekod pemohon telah Berjaya disimpan sebagai deraf.

|                             | ∉ Halaman Utama → Semakan > Borang Permohonan                                  |                    |  |  |  |  |  |  |
|-----------------------------|--------------------------------------------------------------------------------|--------------------|--|--|--|--|--|--|
| 🖷 Ringkasan                 |                                                                                |                    |  |  |  |  |  |  |
| Q. Carian Wang Tak Dituntut | Rekod berjaya disimpant                                                        |                    |  |  |  |  |  |  |
| 🚯 Borang Permohonan         |                                                                                |                    |  |  |  |  |  |  |
| 🔲 Senaral Permohonan        | Amaran! × - Sila masukkan perihal penerima dengan klik butang tambah penerima. |                    |  |  |  |  |  |  |
|                             |                                                                                |                    |  |  |  |  |  |  |
|                             | 🐼 Borang Permohonan Maklumat Utama Muatnaik Dokumen Pengakuan/Pengesahan       |                    |  |  |  |  |  |  |
|                             |                                                                                |                    |  |  |  |  |  |  |
|                             | Akta Wang Tak Dituntut 1965                                                    |                    |  |  |  |  |  |  |
|                             | (Pindaan 2002) Seksyen 13(1)                                                   |                    |  |  |  |  |  |  |
|                             | Permohonan Tuntutan Wang Tak Dituntut (WTD)                                    |                    |  |  |  |  |  |  |
|                             |                                                                                |                    |  |  |  |  |  |  |
|                             | ≡ Perihal Pemohon                                                              | Kemaskini Maklumat |  |  |  |  |  |  |

4. Skrin Borang Permohonan dipaparkan. Rekod pemohon telah Berjaya disimpan sebagai deraf.

| Ala  | mat                        | KAMPUN<br>62100 PU | G BANGGOL JUDAH<br>JTRAJAYA, KEDAH , M | ALAYSIA                                      | $\mathcal{D}$  |             |               |                                                                                                    |    |
|------|----------------------------|--------------------|----------------------------------------|----------------------------------------------|----------------|-------------|---------------|----------------------------------------------------------------------------------------------------|----|
| ≡ Pe | rihal Em                   | punya              |                                        |                                              |                |             | 0             | Tambah Wang Tak Ditunt                                                                                                    | ut |
| Bil. | Nama                       | No. Pengenalan     | Nombor Rujukan                         | Jenis WTD                                    | Tahun Kewangan | Nama Entiti | Amaun (RM)    | Amaun Tuntutan (RM)                                                                                                    | т  |
| 1    | AZALI<br>BIN ABD<br>RAHMAN | 690101016185       | MB4240001                              | DIVIDEN<br>DAN<br>PULANGAN<br>BALIK<br>MODAL | 2017           |             | 714.00        | <u>RM 714.00</u>                                                                                                    | I  |
|      |                            |                    |                                        |                                              |                |             | 1-            | 🗢 Tambah Penerin                                                                                                    | na |
| ≡ Pe | rihal Pen                  | erima              |                                        |                                              |                |             |               | A second second s |    |
| ≡ Pe | rihal Pen                  | erima              |                                        |                                              |                |             |               |                                                                                                    |    |
| l.   | rihal Pen                  | Nama               | No. Pengenalan                         | E-me                                         | el Akaur       | a Bank Ar   | maun Tuntutan | (RM) Tindakan                                                                                                    |    |

| No. | Nama Medan/<br>Butang | Mandatori<br>(M) | Tindakan               | Catatan                                         |
|-----|-----------------------|------------------|------------------------|-------------------------------------------------|
| 1   | Tambah Penerima       |                  | Klik • Tambah Penerima | Popup Skrin<br>Maklumat Penerima<br>dipaparkan. |

# 5. Skrin Maklumat Penerima dipaparkan.

| maran                              |                                  | Maklumat Peneri                                                                      | ima                                                                                                    |                                                                                                   |                                                                                                    |                                                                                                    |                   |                      |
|------------------------------------|----------------------------------|--------------------------------------------------------------------------------------|----------------------------------------------------------------------------------------------------|---------------------------------------------------------------------------------------------------|----------------------------------------------------------------------------------------------------|----------------------------------------------------------------------------------------------------|-------------------|----------------------|
| Sta manaktian perihai penerima den | gan sills Datang tanibah perwebi | Ruangan bertanda bire<br>Maklumat Dire                                               | ndakah dist.<br>Sagas seperti Maklumat Pernohor                                                                                                    |                                                                                                   |                                                                                                    |                                                                                                    |                   |                      |
| Borang Permohonan                  |                                  | Nama •                                                                               | LADANG GEMILANG                                                                                                    | E-mei                                                                                             | wawa jai Sigmail.com                                                                                  | 7-0                                                                                                    |                   |                      |
|                                    |                                  | jenis Pengenalan                                                                     | NOMBOR KP BARU                                                                                                    | - No. Pengenalan                                                                                  | 890102035152                                                                                          | <b>_</b> -S                                                                                                    |                   |                      |
|                                    |                                  | Alamat                                                                               |                                                                                                    |                                                                                                   |                                                                                                    | _                                                                                                    |                   |                      |
| Perihal Pemohon                    |                                  | Alamat *                                                                             | NO 123 TAMAN MAWAR JALAN<br>MUJUARA                                                                                                    | -6                                                                                                |                                                                                                    |                                                                                                    |                   | C Kerneskov Makhr    |
| Nama Penuh<br>Telefon              | LADANG GEMILAI                   | Negara •                                                                             | MALAYSIA                                                                                                    | Bandar -                                                                                          | JKZCNIKC                                                                                              | <b>_</b> -8                                                                                                    |                   |                      |
| Nombor Tel Simbit<br>Alamat        | +19302420<br>NO 123              | Poskod •                                                                             | 12131                                                                                                    | -9                                                                                                |                                                                                                    | Com                                                                                                    |                   |                      |
|                                    | TAMAN MAWAR                      | Telefon                                                                              |                                                                                                    | No. Telefon<br>Bimblt **                                                                          | +19302420                                                                                             | <b></b> -                                                                                                    |                   |                      |
|                                    | 12131 JKZENNE, J                 | Faks                                                                                 |                                                                                                    |                                                                                                   |                                                                                                    |                                                                                                    |                   |                      |
| Perihal Empunya                    |                                  | Maklumat Akaun                                                                       |                                                                                                    |                                                                                                   |                                                                                                    | -                                                                                                    |                   | Tambah Wang Tak Ditu |
| sil. Nama                          |                                  | Nama Bank +                                                                          | Agrobank - SPI                                                                                                    | Amaun Tuntutan                                                                                    | \$25.00                                                                                               | esa) Am                                                                                                    | run Tuntutan (RM) | Tindakan             |
| 1 AZAZE @ AZIZI BIN ABDUL ADD      |                                  | Kod Bank<br>(SWIFT) •                                                                | AG08MY21                                                                                                    | Nombor Akaun                                                                                      | 12122211111                                                                                           | <b></b> 2°                                                                                                    | 854 825.00        | Longer               |
| Perihal Penerima                   |                                  | Bayaran akan dikre<br>negara atau yang ti<br>penenima di dalam<br>adalah tenat dan m | ditkan terus ke dalam akaun shipanai<br>idak tersenarai di atas, sila pilih "Lain-la<br>setiap permohonan tuntutan. Sila pas<br>setia atif                                                                                                    | visemasa penerima bagi bank y<br>in: Hanya sata jenis pentibayan<br>akan alamat surat-menyurat. n | ang tersenaral diatas. Bagi bank<br>in yang dibenarkan bagi berbilan<br>ima bank dan nombor akaun bai | 8<br>8                                                                                                    |                   | O Tarribah Pener     |
|                                    | Care and                         | - was an tights over its                                                             | and an and the second of the second second sec |                                                                                                   |                                                                                                    | and the second second se | 175425            | Thedatoria           |

| No. | Nama Medan/<br>Butang | Mandatori<br>(M) | Tindakan                                                                                                    | Catatan                                                                                                    |
|-----|-----------------------|------------------|----------------------------------------------------------------------------------------------------|----------------------------------------------------------------------------------------------------|
| 1   | Tick Box              |                  | Klik Tick Box jika Maklumat Diri<br>sama seperti Maklumat<br>Penerima.                                           |                                                                                                    |
| 2.  | Nama                  |                  | Pada medan <b>Nama</b> , masukkan<br>data sebagai contoh " <b>xxxx</b> ".                                        | Sekiranya Maklumat<br>diri tidak sama<br>seperti Maklumat<br>Penerima,<br>pengguna perlu<br>mengisi butiran-<br>butiran tersebut. |
| 3.  | Emel                  |                  | Pada medan <b>Emel,</b> masukkan<br>data sebagai contoh<br>"xxxx@xxxxx.xxx".                                     |                                                                                                    |
| 4.  | Jenis Pengenalan *    |                  | Pada senarai <i>drop-down</i> Jenis<br>Pengenalan *, pilih samada<br>"NOMBOR KP BARU" atau<br>"Nombor Passport". |                                                                                                    |

| 5.  | No Pengenalan     | Pada medan <b>No Pengenalan</b> ,<br>masukkan data sebagai contoh<br>"xxxxxxxxxx".                              |                                                    |
|-----|-------------------|----------------------------------------------------------------------------------------------------|----------------------------------------------------|
| 6.  | Alamat            | Pada medan <b>alamat 1</b> , masukkan data sebagai contoh " <b>xxxxxxx</b> ".                                   |                                                    |
| 7.  | Negara            | Pada medan <b>Negara,</b> sila pilih<br>negara sebagai contoh "xxxx"                                            |                                                    |
| 8.  | Bandar            | Pada medan <b>Bandar</b> , masukkan data sebagai contoh "xxxxx".                                                |                                                    |
| 9.  | Poskod            | Pada medan <b>Poskod</b> , masukkan data sebagai contoh "xxxxx".                                                |                                                    |
| 10. | Nombor Tel Bimbit | Pada medan Nombor Tel Bimbit,<br>masukkan data sebagai contoh<br>"xxxxxxx".                                     |                                                    |
| 11. | Nama Bank         | Pada medan <b>Nama Bank</b> , sila pilih bank sebagai contoh "xxxx"                                             | Contoh: Malayan<br>Banking atau<br>Maybank Islamic |
| 12. | Nombor Akaun      | Pada medan <b>Nombor Akaun,</b><br>masukkan nombor akaun bank<br>yang telah dipilih sebagai contoh<br>"xxxxxxx" |                                                    |
| 13. | Simpan            | Klik Simpan                                                                                                    |                                                    |

# 6. Skrin Permohonan Tuntutan Wang Tak Dituntut dipaparkan.

| Nama                                                                                                    | Penuh R             | OSSU                      |                |                                        | No. Penger         | nalan                 | 345678     |                     |                        |
|----------------------------------------------------------------------------------------------------|---------------------|---------------------------|----------------|----------------------------------------|--------------------|-----------------------|------------|---------------------|------------------------|
| Telefon         0320568032           Nombor Tel Bimbit         01113939393939           Alamat         KAMPUNG BANGGOL JUDAH |                     |                           | Faks<br>E-mel  |                                        | raviswarnalatha088 | ðgmail.com            |            |                     |                        |
| Perif                                                                                                    | 6<br>nal Empunya    | 2100 PUTRAJAYA, KEDAH , I | MALAYSIA       |                                        |                    |                       |            | <b>O</b> Ta         | imbah Wang Tak Ditunti |
| Bit.                                                                                                    | Nama                | No. Pengenalan            | Nombor Rujukan | Jenis WTD                              | Tahun Kewangar     | Nama Entiti           | Amaun (RM) | Amaun Tuntutan (RM) | Tindakan               |
| 1 A                                                                                                    | ZALI BIN ABD RAHMAN | 690101016185              | MB4240001      | DIVIDEN DAN<br>PULANGAN BALIK<br>MODAL | 2017               |                       | 714.00     | RM 714.00           | 1 Gugar                |
| Perih                                                                                                    | al Penerima         |                           |                |                                        |                    |                       |            |                     | O Tambah Penerin       |
| Bil.                                                                                                    | Nama                | N                         | o. Pengenalan  | E-me                                   | 1                  | Akaun Bank            | Amaun Tu   | intutan (RM)        | Tindakan               |
| 0                                                                                                    | ROSSU               |                           | 345678         | raviswamalatha08                       | 9@gmail.com 1      | MBBEMYKL - (708212112 | 22)        | 714.00              | Kemaskini 🔒 Hapus      |
|                                                                                                    |                     |                           |                |                                        |                    |                       |            |                     | 0                      |
|                                                                                                    |                     |                           |                |                                        |                    |                       |            |                     | $\mathbf{\Phi}$        |

| No. | Nama Medan/<br>Butang | Mandatori<br>(M) | Tindakan | Catatan |
|-----|-----------------------|------------------|----------|---------|
| 1   | Seterusnya            |                  | Klik     |         |

7. Skrin MuatNaik Dokumen Permohonan Tuntutan Wang Tak Dituntut dipaparkan. Sila muat naik kesemua dokumen mandatori dan dokumen yang berkaitan bagi setiap Empunya WTD dan Penerima.

| ₩ Halaman Utama 🗧 Semaka                                                                                   | n > Borang Permohonan                   |                    |                |                  |                      |  |  |  |  |  |
|----------------------------------------------------------------------------------------------------|-----------------------------------------|--------------------|----------------|------------------|----------------------|--|--|--|--|--|
| Amaran!<br>- Sila muat naik kesemua dokun                                                                  | nen mandatori bagi setiap Empunya WTD d | dan Penerima.      |                |                  |                      |  |  |  |  |  |
| ₪ Borang Permohonan                                                                                        | V.                                      |                    | Maklumat Utama | Muatnaik Dokumen | Pengakuan/Pengesahan |  |  |  |  |  |
| Akta Wang Tak Dituntut 1965<br>(Pindaan 2002) Seksyen 13(1)<br>Permohonan Tuntutan Wang Tak Dituntut (WTD) |                                         |                    |                |                  |                      |  |  |  |  |  |
|                                                                                                    |                                         | ≡ Perihal Penerima |                |                  |                      |  |  |  |  |  |
| ≡ Perihal Penerima                                                                                         |                                         |                    |                |                  |                      |  |  |  |  |  |
| ■ Perihal Penerima<br>Penerima # 1                                                                         |                                         |                    |                |                  |                      |  |  |  |  |  |

8. Skrin MuatNaik Dokumen Permohonan Tuntutan Wang Tak Dituntut dipaparkan. Sila muat naik kesemua dokumen mandatori bagi setiap Empunya WTD dan Penerima.

| Bil. | Dokumen Tuntutan                                                                | Keterangan                                                                                                    | Mandatori | Fail       | Tindakan    |
|------|---------------------------------------------------------------------------------|----------------------------------------------------------------------------------------------------|-----------|------------|-------------|
| 1    | SALINAN KAD PENGENALAN AWAM/ TENTERA/<br>POLIS / PASSPORT/ PENDAFTARAN SYARIKAT | PERMOHONAN SYARIKAT/FIRMA SAHAJA,   PERMOHONAN<br>DARIPADA SYARIKAT/FIRMA YANG DIDAFTARKAN DI BAWAH<br>SURUHANJAYA SYARIKAT MALAYSIA (SSM) SAHAJA.                                        | YA        | . 1        | 1 Muat Naik |
| 2    | SALINAN PENYATA AKAUN BANK AKTIF/<br>(LIKUIDASI)                                | PERMOHONAN INDIVIDU/ SYARIKAT/FIRMA SECARA<br>ELECTRONIC FUND TRANSFER (EFT) SAHAJA, I PERMOHONAN<br>SYARIKAT/FIRMA YANG DALAM PROSES<br>PEMBUBARAN/PELIKUIDASI SAHAJA.                   | YA        | . 2        | ± Muat Naik |
| 3    | SALINAN PERTUKARAN NAMA DARI JABATAN<br>PENDAFTARAN NEGARA (JPN)                | PERMOHONAN INDIVIDU YANG MEMPUNYA NAMA BERBEZA<br>DENGAN DOKUMEN PENGENALAN DIRI<br>SAHAJA, IPERMOHONAN INDIVIDU YANG TIADA NO<br>PENGENALAN DIRI PADA DOKUMEN SIJIL KELAHIRAN<br>SAHAJA. | TIDAK     |            | ± Muat Naik |
| 4    | SALINAN PERTUKARAN NAMA SYARIKAT                                                | PERMOHONAN SYARIKAT/FIRMA SAHAJA YANG MEMPUNYAI<br>PERUBAHAN NAMA                                                                                                    | TIDAK     |            | 1 Muat Naik |
| 5    | SALINAN BORANG PERMOHONAN BANK DRAF/<br>TELEGRAFIC TRANSFER (TT)                | PERMOHONAN SECARA TELEGRAFIC TRANSFER (TT)/ BANK<br>DRAF BAGI BANK LUAR NEGARA SAHAJA.                                                                                                    | TIDAK     | а <u>.</u> | ᆂ Muat Naik |
| 6    | SALINAN PENGESAHAN SWIFT CODE/ AKAUN<br>BANK LUAR NEGARA                        | PERMOHONAN SECARA TELEGRAFIC TRANSFER (TT)/ BANK<br>DRAF BAGI BANK LUAR NEGARA SAHAJA.                                                                                                    | TIDAK     | 8          | 1 Muat Naik |
| 7    | SALINAN PEMBUBARAN SYARIKAT                                                     | PERMOHONAN OLEH LIQUIDATOR SAHAJA.                                                                                                    | TIDAK     |            | 1 Muat Naik |
| 8    | SALINAN MINIT MESYUARAT                                                         | PERMOHONAN ENTITI YANG TIDAK DIDAFTARKAN DI                                                                                                    | TIDAK     | a.         | 2 Muat Naik |

| No. | Nama Medan/<br>Butang                                                                            | Mandatori<br>(M) | Tindakan              | Catatan |
|-----|--------------------------------------------------------------------------------------------------|------------------|-----------------------|---------|
| 1   | Muatnaik Salinan Kad<br>Pengenalan Awam/<br>Tentera/ Polis/<br>Passport/<br>Pendaftaran Syarikat |                  | Klik butang MuatNaik. |         |
| 2   | Salinan Penyata<br>Akaun Bank Aktif/<br>(Likuidasi)                                              |                  | Klik butang MuatNaik. |         |

9. Skrin MuatNaik Dokumen Permohonan Tuntutan Wang Tak Dituntut dipaparkan. Sila muat naik kesemua dokumen mandatori dan dokumen yang berkaitan bagi setiap Empunya WTD dan Penerima

|      |                                   | Dokumen Tunti                   | utan                                     |                                                      |                                  |            |                                                      |                    |
|------|-----------------------------------|---------------------------------|------------------------------------------|------------------------------------------------------|----------------------------------|------------|------------------------------------------------------|--------------------|
| Amau | n Tuntutan (RM)                   | Ruangan bertanda * H            | nendaklah diisi.                         |                                                      |                                  |            |                                                      |                    |
| Bil. | Do                                | Nama Penuh                      | ROSSU                                    |                                                      | No. Pengenalan                   | 345678     |                                                      | Tindakan           |
| 1    | SALINAN KAD PE<br>POLIS / PASSPOR | Kod Bank<br>(SWIFT)             | MBBEMYKL                                 |                                                      | Nombor Akaun                     | 7082121122 | 2                                                    | 2. Muat Naik       |
| 2    | SALINAN PENYA'<br>(LIKUIDASI)     | Dokumen<br>Tuntutan             | SALINAN KAE<br>TENTERA/ PO<br>PENDAFTARA | ) PENGENALAN AWAM/<br>ILIS / PASSPORT/<br>N SYARIKAT | Mandatori                        | YA         |                                                      | 🕹 Muat Naik        |
| 3    | SALINAN PERTUI<br>PENDAFTARAN N   | Fall -                          | Pilih Fail                               | <b></b> 0                                            |                                  |            | <ul><li>②</li><li>■ Batal</li><li>③ Simpan</li></ul> | <u>▲ Muat Naik</u> |
| 4    | SALINAN PERTUR                    | ARAN NAMA SYARIKAT              | PERM                                     | IOHONAN SYARIKAT/FIRMA S<br>BAHAN NAMA               | AHAJA YANG MEMPUNYAI             | TIDAK      | -                                                    | ± Muat Naik        |
| 5    | SALINAN BORAN<br>TELEGRAFIC TRA   | G PERMOHONAN BANK<br>NSFER (TT) | K DRAF/ PERM<br>DRAF                     | IOHONAN SECARA TELEGRAF<br>BAGI BANK LUAR NEGARA S/  | IC TRANSFER (TT)/ BANK<br>AHAJA. | TIDAK      |                                                      | 🕹 Muat Naik        |
| 6    | SALINAN PENGE<br>BANK LUAR NEG    | SAHAN SWIFT CODE/ AF            | KAUN PERN<br>DRAF                        | IOHONAN SECARA TELEGRAF<br>BAGI BANK LUAR NEGARA SA  | IC TRANSFER (TT)/ BANK<br>AHAJA. | TIDAK      |                                                      | 1 Muat Naik        |
| 7    | SALINAN PEMBU                     | BARAN SYARIKAT                  | PERM                                     | IOHONAN OLEH LIQUIDATOR                              | SAHAJA.                          | TIDAK      |                                                      | 🌲 Muat Naik        |
|      |                                   | ACCULADAT                       | DEDA                                     | IOHONAN ENTITI YANG TIDAI                            | COLORFTARKAN DI                  | TIDAK      |                                                      | A Muat Naik        |

| No. | Nama Medan/<br>Butang | Mandatori<br>(M) | Tindakan            | Catatan                                                             |
|-----|-----------------------|------------------|---------------------|---------------------------------------------------------------------|
| 1   | Pilih Fail            |                  | Klik Pilih Fail.    | Hanya fail jenis <u>pdf,</u><br><u>png, jpg, xlsx</u><br>dibenarkan |
| 2   | Simpan                |                  | Klik butang Simpan. |                                                                     |

# 10. Skrin MuatNaik Dokumen Permohonan Tuntutan Wang Tak Dituntut dipaparkan.

|            |                                                                | ELECTRONIC FUND TRANSFER (EFT) SAHAJA.   PERMOHONAN<br>SYARIKAT/FIRMA YANG DALAM PROSES<br>PEMBUBARAN/PELIKUIDASI SAHAJA.                                                                 |       |   | m Hapus     |
|------------|----------------------------------------------------------------|----------------------------------------------------------------------------------------------------|-------|---|-------------|
| 3 SA<br>PE | ALINAN PERTUKARAN NAMA DARI JABATAN<br>ENDAFTARAN NEGARA (JPN) | PERMOHONAN INDIVIDU YANG MEMPUNYA NAMA BERBEZA<br>DENGAN DOKUMEN PENGENALAN DIRI<br>SAHAJA, IPERMOHONAN INDIVIDU YANG TIADA NO<br>PENGENALAN DIRI PADA DOKUMEN SIJIL KELAHIRAN<br>SAHAJA. | TIDAK |   | 📩 Muat Naik |
| 4 SA       | ALINAN PERTUKARAN NAMA SYARIKAT                                | PERMOHONAN SYARIKAT/FIRMA SAHAJA YANG MEMPUNYAI<br>PERUBAHAN NAMA                                                                                                    | TIDAK | × | 📩 Muat Naik |
| 5 SA<br>TF | ALINAN BORANG PERMOHONAN BANK DRAF/<br>ELEGRAFIC TRANSFER (TT) | PERMOHONAN SECARA TELEGRAFIC TRANSFER (TT)/ BANK<br>DRAF BAGI BANK LUAR NEGARA SAHAJA.                                                                                                    | TIDAK |   | 🏝 Muat Naik |
| 6 SA<br>BA | ALINAN PENGESAHAN SWIFT CODE/ AKAUN<br>ANK LUAR NEGARA         | PERMOHONAN SECARA TELEGRAFIC TRANSFER (TT)/ BANK<br>DRAF BAGI BANK LUAR NEGARA SAHAJA.                                                                                                    | TIDAK | - | 🏦 Muat Naik |
| 7 SA       | ALINAN PEMBUBARAN SYARIKAT                                     | PERMOHONAN OLEH LIQUIDATOR SAHAJA.                                                                                                    | TIDAK |   | 🛓 Muat Naik |
| 8 S/       | ALINAN MINIT MESYUARAT                                         | PERMOHONAN ENTITI YANG TIDAK DIDAFTARKAN DI<br>BAWAH SURUHANJAYA SYARIKAT MALAYSIA (SSM) SAHAJA.                                                                                          | TIDAK | • | 土 Muat Naik |

| No. | Nama Medan/<br>Butang | Mandatori<br>(M) | Tindakan        | Catatan |
|-----|-----------------------|------------------|-----------------|---------|
| 1   | Seterusnya            |                  | Klik Seterusnya |         |

### 11. Skrin Pengesahan/Pengakuan Permohonan Tuntutan Wang Tak Dituntut dipaparkan.

|                                                              |                                                                                                    | PERUBAHAN NAMA                                                                                                    |                                                                                      |                                                                                                    |
|--------------------------------------------------------------|----------------------------------------------------------------------------------------------------|----------------------------------------------------------------------------------------------------|--------------------------------------------------------------------------------------|----------------------------------------------------------------------------------------------------|
| 5                                                            | SALINAN BORANG PERMOHONAN BANK DRAF/<br>TELEGRAFIC TRANSFER (TT)                                                                                                    | PERMOHONAN SECARA TELEGRAFIC TRANSFER (TT)/ BANK DRAF<br>BAGI BANK LUAR NEGARA SAHAJA.                                                                                                    | TIDAK                                                                                |                                                                                                    |
| 6                                                            | SALINAN PENGESAHAN SWIFT CODE/ AKAUN BANK<br>LUAR NEGARA                                                                                                    | PERMOHONAN SECARA TELEGRAFIC TRANSFER (TT)/ BANK DRAF<br>BAGI BANK LUAR NEGARA SAHAJA.                                                                                                    | TIDAK                                                                                | •                                                                                                    |
| 7                                                            | SALINAN PEMBUBARAN SYARIKAT                                                                                                    | PERMOHONAN OLEH LIQUIDATOR SAHAJA.                                                                                                    | TIDAK                                                                                |                                                                                                    |
| 8                                                            | SALINAN MINIT MESYUARAT                                                                                                    | PERMOHONAN ENTITI YANG TIDAK DIDAFTARKAN DI BAWAH<br>SURUHANJAYA SYARIKAT MALAYSIA (SSM) SAHAJA.                                                                                                    | TIDAK                                                                                | •                                                                                                    |
| Saya/Ka<br>as. Saya                                          | ami, ROSSU , No. Pengenalan/No. Pendaftaran Syarikat<br>a/Kami juga bersetuju bahawa amaun bayaran yang ah<br>aukami adalah emumura/awari yan yak                                                                                                    | UFirma : 345678, mengakui segala maklumat yang diberi adalah bena<br>am dibuat oleh Pendaftar adalah berdasarkan rekod Pendaftar. Baya<br>adami didaara umberdikan asara maklumat umur dida kana ata                                                                                                    | r dan saya/kami a<br>ran balik hanya ai<br>au tidak banul ata                        | idalah empunya/waris yang berhak ke atas t<br>san dibuat setelah Pendaftar BERPUASHATI<br>u mengemukaan ana-ara dibumen natio                           |
| Saya/Ka<br>:as. Saya<br>awa say<br>upakan<br>SAYA M          | ami, ROSSU , No. Pengenalan/No. Pendaftaran Syarika<br>a/Kami juga bersetuju bahawa amaun bayaran yang ak<br>ia/kami adalah empunya/waris yang sah. Sekiranya say<br>satu kesalahan dan saya/kami boleh didakwa dan diku<br>IENGAKUI TELAH MEMBACA,MEMAHAMI DAN BERSETL                                                         | UFIrma : 345678, mengakui segala maklumat yang diberi adalah bena<br>tan dibuat oleh Pendaftar adalah berdasarkan rekod Pendaftar. Baya<br>yarkami didapati memberikan apa-apa maklumat yang tidak benar at<br>enakan tindakan undang-undang.<br>JJU DENGAN SYARAT DAN TERMA YANG DITETAPKAN. Saya/Kami bers                               | r dan sayarkami a<br>ran balik hariya ai<br>au tidak betul ata<br>setuju dengan teri | idalah empunya/waris yang berhak ke atas<br>kan dibuat setelah Pendaftar BERPUASHATI<br>u mengemukakan apa-apa dokumen palsu,<br>ma dan syarat eGUMIS.  |
| Saya/Ka<br>as. Saya<br>awa say<br>upakan<br>SAYA M<br>andaka | ami, ROSSU , No, Pengenalan/No, Pendaftaran Syarika<br>arkami juga bersetuju bahawa amaun bayaran yang ai<br>arkami adalah empunya/waris yang sah. Sekiranya say<br>astu kesalahan dan sayarkami belch didakwa dan diku<br>ENGAKUI TELAH MEMBACA,MEMAHAMI DAN BERSETU<br>n kedua-dua kotak untuk bersetuju dengan pengakuan ser | UFIrma : 345678, mengakui segala maklumat yang diberi adalah bena<br>'an dibuat oleh Pendaftar adalah berdasarkan rekod Pendaftar. Baya<br>ga/kami didapati memberkan apa-apa maklumat yang tidak benar at<br>enakan tindakan undang-undang.<br>JJU DENGAN SYARAT DAN TERMA YANG DITETAPKAN. Saya/Kami bers<br>ta terma dan syarat eGUMIS. | r dan sayarkami a<br>ran balik hanya ai<br>au tidak betul atar<br>ietuju dengan teri | adalah empunya/waris yang berhak ke atas<br>kan dibuat setelah Pendafara (BERPUASHAT)<br>u mengemukakan apa-apa dokumen palsu,<br>ma dan syarat eGUMIS. |

| No. | Nama Medan/                                       | Mandatori | Tindakan            | Catatan                                           |
|-----|---------------------------------------------------|-----------|---------------------|---------------------------------------------------|
|     | Butang                                            | (M)       |                     |                                                   |
| 1   | Pengakuan Bersetuju                               |           | Klik pada kotak 🗖.  |                                                   |
| 2   | Pengakuan bersetuju<br>dengan Syarat dan<br>Terma |           | Klik pada kotak 🗖 . | Pengakuan<br>bersetuju dengan<br>Syarat dan Terma |
| 3   | Hantar                                            |           | Klik Hantar.        |                                                   |

### 12. Skrin Pengesahan/Pengakuan Permohonan Tuntutan Wang Tak Dituntut dipaparkan.

| and the state of the state of the state of the state of the state of the state of the state of the state of the |                                                                                                    | N9222 147 - 20-22 - 46- 92                                                                                                    | ×                                                                                                    |
|----------------------------------------------------------------------------------------------------|----------------------------------------------------------------------------------------------------|----------------------------------------------------------------------------------------------------|----------------------------------------------------------------------------------------------------|
| .6                                                                                                    | SALINAN PENGESAHAN SWIFT CODE/ AK<br>LUAR NEGARA                                                                                                    | Adakah anda pasti untuk menghantar?                                                                                                    | JAK -                                                                                                    |
| 7                                                                                                    | SALINAN PEMBUBARAN SYARIKAT                                                                                                    | Tid                                                                                                    | ax 🔽 AK 👝 -                                                                                                    |
| 8                                                                                                    | SALINAN MINIT MESYUARAT                                                                                                    | SURUHANJAYA SYAKIKAT MALAYSIA (SSM) SANAJA.                                                                                                    | AK -                                                                                                    |
|                                                                                                    |                                                                                                    |                                                                                                    |                                                                                                    |
| Saya/Kar<br>di atas. Saya/<br>bahawa saya<br>merupakan s                                                        | ni, ROSSU , No. Pengenalarv/No. Pendafu<br>Kami Juga bersetuju bahawa amaum bay<br>Kami adalah empunya/waris yang sah. S<br>atu kesalaham dan saya/kami boleh dida                                                                    | ran Syarikat/Firma : 345678, imengakui segala maklumat yang diberi adalah<br>ran yang akan dibuat oleh Pendaftar adalah berdasarkan rekod Pendaftar.<br>ekiranya saya/kani didapati memberikan apa apa maklumat yang tidak ber<br>wa dan dikenakan tindakan undarg-jundang:                                                                                                    | benar dan sayarkami adalah empunya/waris yang berhak ke atas WTI<br>Bayaran balik hanya akan dibuas setelah Pendaftar BERPUASHATI<br>nar atau tidak berul atau mengemukakan apa-apa dokumen palsu, ia                                                 |
| G Saya/Kar<br>di atas. Saya/<br>bahawa saya<br>merupakan s<br>G SAYA ME                                         | ni, ROSSU , No. Pengenalan/No. Pendahr<br>Kami juga bersetuju bahawa amaun bay<br>Kami adalah empunya/warai yang sah 3<br>atu kesalahan dan saya/kami boleh dida<br>NGAKUI TELAH MEMBACA, MEMAHAMI D                                  | ran Syarikat/Firma : 345678, mengakui segala maklumat yang diberi adalah<br>aran yang akan dibuat oleh Pendaftar adalah berdasarkan rekad Pendaftar<br>ekranya saya/kami didapati memberikan apa-apa maklumat yang tidak ber<br>wa dan dikenakan tindakan undang-undang.<br>AN BERSETUJU DENGAN SYARAT DAN TERMA YANG DITETAPKAN. Saya/kan                                             | benar dan sayarkami adalah empunya/waris yang berhak ke atas W71<br>Bayaran balik hanya akan dibuat setelah Pendaftar BERPUASHATI<br>nar atau tidak betul atau mengemukakan apa-apa dokumen palsu, ia<br>ai bersetuju dengan terma dan syarat eGUMIS. |
| Saya/Kar<br>di atas. Sayar<br>bahawa saya<br>merupakan s<br>Saya ME<br>Sila tandakan                            | ni, BOSSU , No. Pengenalan/No. Pendahi<br>Kami diga bersetuju bahawa amaun bay<br>Kami adalah empunya/wardi yang sah 3<br>ku keadahan den sayukami beleh dida<br>NGARUI TELAH MEMBACA, MEMAHAMI D<br>NGARUI TELAH MEMBACA, MEMAHAMI D | ran Syarikat/Firma : 345678; mengakui segala maklumat yang diberi adalah<br>iran yang akan dibuat oleh Pendaltar adalah berdasarkan rekod Pendaltar;<br>ekiranya saya/kami didapati memberikan apa-apa maklumat yang tidak ber<br>wa dan dikenakan tindakan undang-undang.<br>AN BERSETUJU DENGAN SYARAT DAN TERMA YANG DITETAPKAN. Saya/Kam<br>ngakuan serta terma dan syarat eGUMIS. | benar dan sayarkami adalah empunya/waris yang berhak ke atas WT<br>Bayaran balik hanya akan dibuat setelah Pendaftar BERPUASHATI<br>ara atau tidak betul atau mengemukakan apa-apa dokumen palsu, ia<br>a bersetuju dengan terma dan syarat eGUNIS.   |

| No | . Nama Medan/<br>Butang                 | Mandatori<br>(M) | Tindakan | Catatan |
|----|-----------------------------------------|------------------|----------|---------|
| 1  | Pengesahan untuk<br>menghantar tuntutan |                  | Klik Ya  |         |

# 13. Skrin Borang Permohonan Tuntutan Wang Tak Dituntut dipaparkan. Rekod berjaya dihantar.

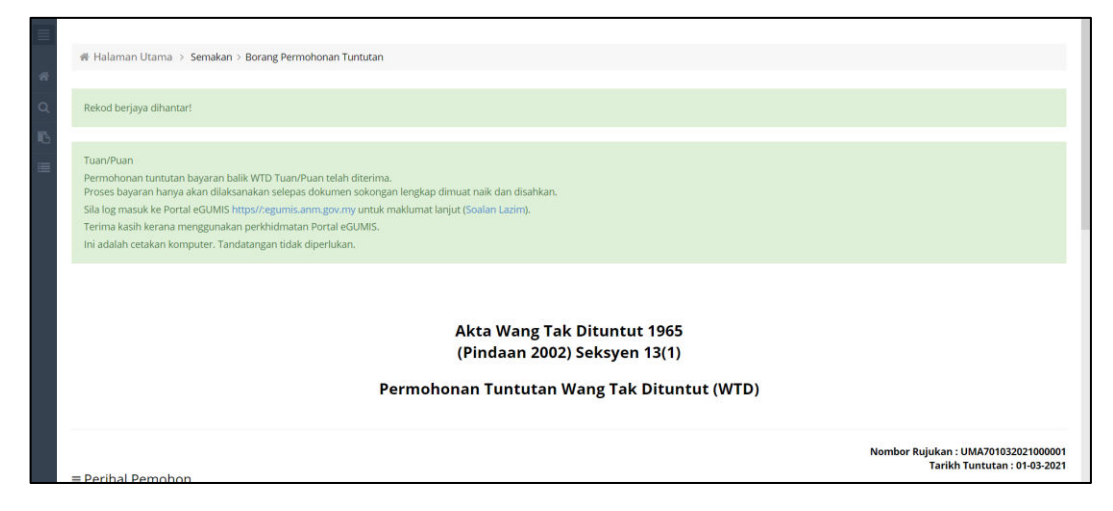

# 14. Skrin Borang Dokumen Permohonan Tuntutan Wang Tak Dituntut dipaparkan. Rekod berjaya dihantar.

| Alan           | ihal Empunya          | 01113939393939<br>KAMPUNG BANGG<br>62100 PUTRAJAYA,<br>MALAYSIA | OL JUDAH       | E-mei                             | rav            | rswarnalatha086 | gmail.com  |                     |
|----------------|-----------------------|-----------------------------------------------------------------|----------------|-----------------------------------|----------------|-----------------|------------|---------------------|
| Bil.           | Nama                  | No. Pengenalan                                                  | Nombor Rujukan | Jenis WTD                         | Tahun Kewangan | Nama Entiti     | Amaun (RM) | Amaun Tuntutan (RM) |
| 1              | AZALI BIN ABD RAHMAN  | 690101016185                                                    | MB4240001      | DIVIDEN DAN PULANGAN BALIK MODAL  | 2017           |                 | 714.00     | 714.0               |
|                |                       |                                                                 |                |                                   |                | Jumlah (RM)     | 714.00     | 714.0               |
| i Peri<br>Bil. | ihal Penerima<br>Nama | No. Pengenalan                                                  |                | Kod Bank (SWIFT)                  | Nombo          | r Akaun         | Amau       | n Tuntutan (RM)     |
| 1              | ROSSU                 | 345678                                                          | ,              | Malayan Banking Berhad (MBBEMYKL) | 70821          | 211222          |            | 714.0               |
|                |                       |                                                                 |                |                                   |                | Jumlah (RM)     |            | 714.0               |

| No. | Nama Medan/<br>Butang | Mandatori<br>(M) | Tindakan   | Catatan |
|-----|-----------------------|------------------|------------|---------|
| 1   | Cetak                 |                  | Klik Cetak |         |

# 15. Skrin Cetakan PDF MuatNaik Dokumen Permohonan Tuntutan Wang Tak Dituntut dipaparkan.

| ≡ 154 | 1/1   - 61% +   🗄 👌 👎 🗄                                                                                                    | i ddi_nana ~                                  |
|-------|----------------------------------------------------------------------------------------------------|-----------------------------------------------|
|       | Atta Wang Tak Diturbut 1965<br>(Pindiam 2022) Sektyen 13(1)<br>Pemberhara Tak Diturbut (WTD)<br>Denter Pilapan (UKAPO15222100001<br>Takin (UKAPO15222100001<br>Takin (UKAPO15222100001<br>Takin (UKAPO15222100001<br>Takin (UKAPO15222100001<br>Takin (UKAPO15222100001<br>Takin (UKAPO15220100001<br>Takin (UKAPO15220100001<br>Takin (UKAPO15220100001<br>Takin (UKAPO1520010001<br>Takin (UKAPO1520010001<br>Takin (UKAPO1520010001<br>Takin (UKAPO1520010001<br>Takin (UKAPO1520010001<br>Takin (UKAPO1520010001)<br>Takin (UKAPO1520010001)<br>Takin (UKAPO1520010001)<br>Takin (UKAPO1520010001)<br>Takin (UKAPO1520010001)<br>Takin (UKAPO1520010001)<br>Takin (UKAPO1520010001)<br>Takin (UKAPO1520010001)<br>Takin (UKAPO1520010001)<br>Takin (UKAPO1520010001)<br>Takin (UKAPO1520010001)<br>Takin (UKAPO1520010001)<br>Takin (UKAPO1520010001)<br>Takin (UKAPO1520010001)<br>Takin (UKAPO15200100001)<br>Takin (UKAPO15200100001)<br>Takin (UKAPO1520010001)<br>Takin (UKAPO1520010001)<br>Takin (UKAPO15000000)<br>Takin (UKAPO15000000000000000000000000000000000000                                                                                                    | ← raviswarnalatha08@gmail.com                 |
| 1     | ADL ATEM                                                                                                    | an Nama Entiti Amaun (RM) Amaun Tuntutan (RM) |
|       | Pennal Empurya           Non         Progradu         Nondor         Jans WTD         Tatus         Nana Entll         Anaun (MM)         Anaun (MM) </td <td>714.00 714.00</td>                                                                                                    | 714.00 714.00                                 |
|       | Auriliana     Socialization     Socialization     Socializati | Jumlah (RM) 714.00 714.00                     |
|       | Image: Image:                    |                                               |
|       | SeynNami, ROSBJ, No. Progensian/No. Pendafaran Syarkal/Firms. 340276, mengakul segata naklamet yang diteri abainh terur den saya adaleh<br>engozyakens yang berhak ite aka WTD di akan. SepaKami yapa teruntuja betesa senare hayaran yang akan dibala deh Pendafar abain<br>terdanakan resfor Pendafar. Regenar habi hanga akan dibara teraken Pendafar TerisPendafarti Tartanas sepakeni adaleh empungkawan yang aka                                                                                                    | nbor Akaun Amaun Tuntutan (RM)                |
|       | Setanya anyahan dibpain mentenkan apa-pa makanal proji bish terar aka titak beli disa mengemukakan apa-apa dikumen paira, a<br>mengakan salu tesakahan terak didaken dan dikenakan titakan underg-underg                                                                                                    | 821211222 714.00                              |
|       | PCUSUU<br>Tandatingan Peruhun/Negasai Speladifinia Sewata<br>Cap Speladifinia, Naza Jawasa Pegawa                                                                                                    | Jumlah (RM) 714.00                            |
|       | Teens († 133.2021)<br>19. oktober kolekon bergeber det Nobl perke Minnshampen :                                                                                                    | ⊖ Cetak                                       |
|       |                                                                                                    | ·                                             |

#### Jenis 3 - <u>Permohonan yang berjaya pengesahan Dokumen 1 dan Pengesahan</u> <u>Dokumen 2</u>

1. Skrin Senarai Permohonan dipaparkan bagi pemohon untuk memantau status permohonan yang telah dibuat.

| eGUMIS               | () 26-July-2021 10:29:1 | 16 AM            |                    |             |                         | missnana 🗸         |
|----------------------|-------------------------|------------------|--------------------|-------------|-------------------------|--------------------|
|                      | 🏶 Halaman Utama         | > Semakan > Sena | rai Permohonan     |             |                         |                    |
|                      | Senarai Permol          | nonan            |                    |             |                         |                    |
|                      | Papar 50 v I            | rekod            |                    |             |                         | Carian:            |
| 🗮 Senaral Permohonan | -1 Bil. 🔺               | Tarikh 🍦         | Nombor Rujukan 🔶   | Jumlah (RM) | Status 🕴                | Tindakan           |
|                      | 1.                      | 26-07-2021       | UMA726072021000001 | 22.82       | PENGESAHAN<br>DOKUMEN 1 | 🖹 Papar 🛛 🖶 Borang |
|                      | Paparan dari 1 hingg    | a 1 dari 1 rekod |                    |             |                         | « < 1 » »          |

| No. | Nama Medan/<br>Butang | Mandatori<br>(M) | Tindakan                | Catatan                                                                                                    |
|-----|-----------------------|------------------|-------------------------|----------------------------------------------------------------------------------------------------|
| 1   | Senarai Permohonan    |                  | Klik Senarai Permohonan | Jika berstatus<br>PENGESAHAN<br>DOKUMEN 1,<br>membawa maksud,<br>permohonan yang<br>dibuat sedang<br>menunggu<br>pengesahan<br>daripada Pengesah<br>1. |

2. Skrin Senarai Permohonan dipaparkan bagi pemohon untuk memantau status permohonan yang telah dibuat.

| eGUMIS                     | © 26-july-2021 10:31:35 AM missr                            |    |
|----------------------------|-------------------------------------------------------------|----|
| 🕷 Ringkasan                | 總 Halaman Utama > Semakan > Senaral Permohonan              |    |
| Q Carian Wang Tak Dituntut | Senarai Permohonan                                          |    |
| 🖺 Borang Permohonan        | Papar 50 v rekod Carian:                                    |    |
| 🔲 Senaral Permohonan 🔹     | Bil. A Tarikh O Nombor Rujukan Jumlah (RM) Status Tindakan  |    |
|                            | 1. 26-07-2021 UMA726072021000001 22.82 PENGESAHAN DOKUMEN 2 | ĺ. |
|                            | Paparan dari 1 hingga 1 dari 1 rekod 🤍 🤇 1 🗦                | 20 |

| No. | Nama Medan/<br>Butang | Mandatori<br>(M) | Tindakan                | Catatan           |
|-----|-----------------------|------------------|-------------------------|-------------------|
| 1   | Senarai Permohonan    |                  | Klik Senarai Permohonan | Jika berstatus    |
|     |                       |                  | untuk melihat status    | PENGESAHAN        |
|     |                       |                  | permohonan yang telah   | DOKUMEN 2,        |
|     |                       |                  | dibuat                  | membawa maksud,   |
|     |                       |                  |                         | permohonan yang   |
|     |                       |                  |                         | dibuat sedang     |
|     |                       |                  |                         | menunggu          |
|     |                       |                  |                         | pengesahan        |
|     |                       |                  |                         | daripada Pengesah |
|     |                       |                  |                         | 2.                |

# 3. Skrin Senarai Permohonan dipaparkan bagi pemohon untuk memantau status permohonan yang dibuat.

| eGUMIS               | © 26-July-2021 10:34:22 AM                                         | ssnana 🗸 |  |  |  |  |  |  |  |  |
|----------------------|--------------------------------------------------------------------|----------|--|--|--|--|--|--|--|--|
|                      | 🕷 Halaman Utama > Semakan > Senaral Permohonan                     |          |  |  |  |  |  |  |  |  |
|                      | Senarai Permohonan                                                 |          |  |  |  |  |  |  |  |  |
|                      | Papar <sub>S0</sub> ~ rekod Carian:                                |          |  |  |  |  |  |  |  |  |
| 🔲 Senaral Permohonan | 🕘 Bil. 🔺 Tarikh 🔹 Nombor Rujukan 🔹 jumlah (RM) 🔹 Status 🔹 Tindakan |          |  |  |  |  |  |  |  |  |
|                      | 1. 26-07-2021 UMA726072021000001 22.82 BAHARU Papar 🔂 Borar        | la la    |  |  |  |  |  |  |  |  |
|                      | Paparan dari 1 hingga 1 dari 1 rekod                               | 2        |  |  |  |  |  |  |  |  |
|                      |                                                                    |          |  |  |  |  |  |  |  |  |

| No. | Nama Medan/        | Mandatori | Tindakan                                                                            | Catatan                                                                                      |
|-----|--------------------|-----------|-------------------------------------------------------------------------------------|----------------------------------------------------------------------------------------------|
|     | Butang             | (M)       |                                                                                     |                                                                                              |
| 1   | Senarai Permohonan |           | Klik Senarai Permohonan<br>untuk melihat status<br>permohonan yang telah<br>dibuat. | Jika berstatus<br>BAHARU,<br>membawa maksud,<br>Pengesahan<br>dokumen sokongan<br>permohonan |
|     |                    |           |                                                                                     | berjaya. Notifikasi<br>emel akan<br>dikeluarkan.                                             |

# 4. Skrin paparan notifikasi emel berkenaan pengesahan dokumen sokongan permohonan tuntutan dipaparkan.

|   | Pengesahan Dokumen Sokongan Permohonan Tuntutan Wang Tak Dituntut 💮 🖶 (WTD) : Nombor Rujukan UMA707072021000001 🔤 🕬 |                             |        |       |   |  |  |  |
|---|----------------------------------------------------------------------------------------------------|-----------------------------|--------|-------|---|--|--|--|
| • | p1-no-reply-egumis@anm.gov.my<br>to me ▼                                                                            | 11:17 PM (1 minute ago)     | ☆      | 4     | : |  |  |  |
|   | Tuan/Puan LADANG GEMILANG,                                                                                          |                             |        |       |   |  |  |  |
|   | Pengesahan dokumen sokongan permohonan tuntutan anda telah berjaya. Permohonan anda akan dip                        | roses bagi tujuan kelulusan | permoh | onan. |   |  |  |  |
|   | Untuk maklumat lanjut berkenaan permohonanan tuntutan anda, sila log masuk ke eGUMIS.                               |                             |        |       |   |  |  |  |
|   | Terima kasih kerana menggunakan perkhidmatan <u>eGUMIS</u>                                                          |                             |        |       |   |  |  |  |
|   |                                                                                                    |                             |        |       |   |  |  |  |
|   | Reply Forward                                                                                                    |                             |        |       |   |  |  |  |

### Jenis 4 - Permohonan Bagi Kuiri Dokumen 1

### 1. Skrin paparan notifikasi emel bagi kuiri dokumen dipaparkan.

| Kuiri Dokumen Sokongan Permohonan Tuntutan Wang Tak Dituntut (WTD) : Nombor Rujukan UMA707072021000002 Intex × |                          |            |       |   |  |  |
|----------------------------------------------------------------------------------------------------|--------------------------|------------|-------|---|--|--|
| p1-no-reply-egumis@anm.gov.my<br>to me →                                                                       | 11:54 PM (0 minutes ago) |            | *     | : |  |  |
| ☆A Malay - > English - Translate message                                                                       | Turr                     | 1 off for: | Malay | × |  |  |
| Tuan/Puan LADANG GEMILANG,                                                                                     |                          |            |       |   |  |  |
| Pengesahan dokumen sokongan permohonan tuntutan anda tidak berjaya.                                            |                          |            |       |   |  |  |
| Sebab : kuiri                                                                                                  |                          |            |       |   |  |  |
| Sila log masuk ke eGUMIS untuk memuatnaik kembali dokumen yang dikehendaki.                                    |                          |            |       |   |  |  |
| Untuk maklumat lanjut berkenaan permohonanan tuntutan anda, sila log masuk ke eGUMIS.                          |                          |            |       |   |  |  |
| Terima kasih kerana menggunakan perkhidmatan <u>eGUMIS</u>                                                     |                          |            |       |   |  |  |
|                                                                                                    |                          |            |       |   |  |  |

#### 2. Skrin Dashboard Pengguna Tuntutan eGumis dipaparkan.

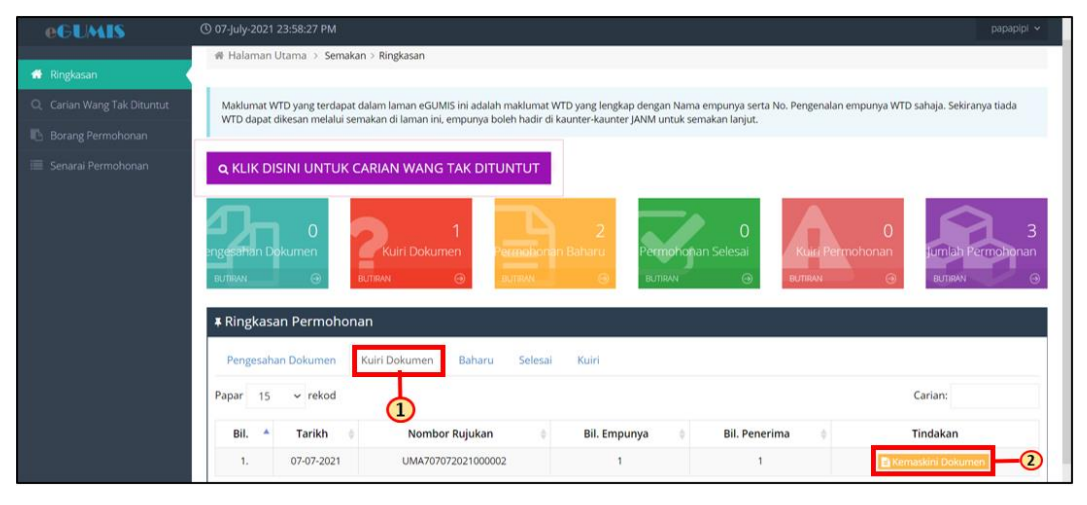

| No. | Nama Medan/<br>Butang | Mandatori<br>(M) | Tindakan                   | Catatan                                                                          |
|-----|-----------------------|------------------|----------------------------|----------------------------------------------------------------------------------|
| 1   | Kuiri Dokumen         |                  | Klik <b>Kuiri Dokumen.</b> |                                                                                  |
| 2   | Kemaskini Dokumen     |                  | Klik E Kemaskini Dokumen   | Klik Kemaskini<br>Dokumen bagi<br>mengemaskini<br>dokumen yang tidak<br>lengkap. |

### 3. Skrin Kemaskini Dokumen dipaparkan.

| UMIS |                           |                                       |                                                 |                                                                                                    |                                                            |           |                                            |                        |
|------|---------------------------|---------------------------------------|-------------------------------------------------|----------------------------------------------------------------------------------------------------|------------------------------------------------------------|-----------|--------------------------------------------|------------------------|
|      | Status                    |                                       | KUIRI DOKUMEN 2                                 |                                                                                                    | Keterangan                                                 |           | Perlu tambahan dokumen bagi S/<br>SYARIKAT | ALINAN PERTUKARAN NAMA |
|      | ≡ Perihal                 | Penerima                              |                                                 |                                                                                                    |                                                            |           |                                            |                        |
|      | Penerim                   | a # 1                                 |                                                 |                                                                                                    |                                                            |           |                                            |                        |
|      | Nama<br>Kod Ba<br>Telefor | Penuh<br>ink (SWIFT)<br>1             | LADANG GEMILANG<br>AGOBMYKL                     |                                                                                                    | No. Pengenalan<br>Nombor Akaun<br>Faks                     |           | 510720115104<br>3211112211                 |                        |
|      | Nombo<br>Alama            | or Tel Bimbit<br>t                    | 0123321345<br>JAJAPAPA<br>13000SHAH ALAM        |                                                                                                    | E-mel                                                      | ,         | nadulebahlili@gmail.com                    |                        |
|      | Amaur                     | Tuntutan (RM)                         | 881.00                                          |                                                                                                    |                                                            |           |                                            |                        |
|      | Bil.                      | Dok                                   | umen Tuntutan                                   | Keterangan                                                                                                    |                                                            | Mandatori | Fail                                       | Tindakan               |
|      | 1                         | SALINAN KAD PENG<br>/ PASSPORT/ PENDA | ENALAN AWAM/ TENTERA/ POLIS<br>JETARAN SYARIKAT | 1. PERMOHONAN SYARIKAT/FIRMA SAHAJ/<br>2. PERMOHONAN DARIPADA SYARIKAT/FIR<br>DIDAFTARKAN DI BAWAH SURUHANJAY/<br>MALAYSIA (SSM) SAHAJA.            | A.<br>RMA YANG<br>A SYARIKAT                               | YA        | Kad Pengenalan.pdf                         | <b>€</b> Hapus         |
|      | 2                         | SALINAN PENYATA A                     | WAUN BANK AKTIF/ (LIKUIDASI)                    | 1. PERMOHONAN INDIVIDU/ SYARIKAT/FIR<br>ELECTRONIC FUND TRANSFER (EFT) SAH<br>2. PERMOHONAN SYARIKAT/FIRMA YANG I<br>PEMBUBARAN/PELIKUIDASI SAHAJA. | RMA SECARA<br>IAJA.<br>DALAM PROSES                        | YA        | solman.pdf                                 | 8 Hapus                |
|      | 3                         | SALINAN PERTUKAR<br>PENDAFTARAN NEG   | AN NAMA DARI JABATAN<br>ARA (JPN)               | 1. PERMOHONAN INDIVIDU YANG MEMPU<br>BERBEZA DENGAN DOKUMEN PENGEN<br>2. PERMOHONAN INDIVIDU YANG TIADA N<br>DIRI PADA DOKUMEN SIJIL KELAHIRAN S    | JNYA NAMA<br>ALAN DIRI SAHAJA.<br>NO PENGENALAN<br>SAHAJA. | YA        | Lampiran eGumis.pdf                        | 8 Hapus                |
|      | 4                         | SALINAN PERTUKAR                      | AN NAMA SYARIKAT                                | 1. PERMOHONAN SYARIKAT/FIRMA SAHAJ/                                                                                                    | A YANG                                                     | YA        | *                                          | 1 Muat Naik            |

| No. | Nama Medan/<br>Butang | Mandatori<br>(M) | Tindakan              | Catatan           |
|-----|-----------------------|------------------|-----------------------|-------------------|
| 1   | Muatnaik Salinan Kad  |                  | Klik butang MuatNaik. | Pemohon perlu     |
|     | Pengenalan Awam/      |                  |                       | merujuk kepada    |
|     | Tentera/ Polis/       |                  |                       | keterangan yang   |
|     | Passport/             |                  |                       | telah dinyatakan  |
|     | Pendaftaran Syarikat  |                  |                       | pada ruangan      |
|     |                       |                  |                       | Keterangan. Jika  |
|     |                       |                  |                       | Pengesah perlukan |
|     |                       |                  |                       | Maklumat          |
|     |                       |                  |                       | tambahan,         |
|     |                       |                  |                       | pemohon perlu     |
|     |                       |                  |                       | memuatnaik        |
|     |                       |                  |                       | dokumen tersebut. |
|     |                       |                  |                       |                   |

| (3) 08-july-2021 0:17:3               | Dokumen Tunt                             | utan                                      |                                                                  |                                                                                                    |                          |                | -               |                                | рарарірі 🗸  |
|---------------------------------------|------------------------------------------|-------------------------------------------|------------------------------------------------------------------|----------------------------------------------------------------------------------------------------|--------------------------|----------------|-----------------|--------------------------------|-------------|
| @ Kemaskini D                         | Ruangan bertanda *                       | hendaklah diisi.                          |                                                                  |                                                                                                    |                          |                | _               |                                |             |
| ≡ Status Permo                        | Nama Penuh<br>Kod Bank<br>(SWIFT)        | LADANG GEMILANG<br>AGOBMYKL               |                                                                  | No. Pengenalan<br>Nombor Akaun                                                                           | 6107201151<br>3211112211 | 04             | 1               | UMA7070720210000<br>08-07-2021 | 02          |
| Status                                | Dokumen<br>Tuntutan                      | SALINAN KAD PENGI<br>TENTERA/ POLIS / PA  | ENALAN AWAM/<br>ISSPORT/                                         | Mandatori                                                                                                | Ya                       |                | penge           | malan tidak jelas              |             |
| ■ Perihal Pener                       | Fail •                                   | PENDAFTARAN SYAR                          | 1                                                                |                                                                                                    |                          |                |                 |                                |             |
| Penerima # 1                          |                                          |                                           | -                                                                |                                                                                                    |                          | _              |                 |                                |             |
| Nama Penuh                            |                                          |                                           |                                                                  |                                                                                                    |                          | 🗢 Batal 🗢 Simp | an _ 2          | )                              |             |
| Kod Bank (SW<br>Telefon               | _                                        |                                           | _                                                                | Fa                                                                                                    | aks                      |                | _               |                                |             |
| Nombor Tel B<br>Alamat<br>Amaun Tuntu | imbit 01<br>JAJ<br>13<br>tan (RM) 88     | 23321345<br>APAPA<br>000SHAH ALAM<br>1.00 |                                                                  | Į.                                                                                                    | mel                      | m              | adulebahlili@gm | ail.com                        |             |
| BiL                                   | Dokumen T                                | untutan                                   |                                                                  | Keterangan                                                                                               |                          | Mandatori      |                 | Fail                           | Tindakan    |
| 1 SALIN<br>7 PAS                      | IAN KAD PENGENALAN<br>SPORT/ PENDAFTARAN | AWAM/ TENTERA/ POLIS<br>SYARIKAT          | 1. PERMOHONAN<br>2. PERMOHONAN<br>DIDAFTARKAN C<br>MALAYSIA (SSM | SYARIKAT/FIRMA SAHAJA.<br>DARIPADA SYARIKAT/FIRMA<br>N BAWAH SURUHANJAYA SY<br>) SAHAJA.                 | YANG<br>ARIKAT           | YA             |                 |                                | 2 Maat Naik |
| 2 SALIN                               | IAN PENYATA AKAUN B                      | NK AKTIF/ (LIKUIDASI)                     | 1. PERMOHONAN<br>ELECTRONIC PU<br>2. PERMOHONAN<br>PEMBLIBARAN/I | INDIVIDU/ SYARIKAT/FIRMA<br>ND TRANSFER (EFT) SAHAJA.<br>SYARIKAT/FIRMA YANG DAL/<br>PELIKUIDASI SAHAJA. | SECARA<br>AM PROSES      | YA             | solman.pdf      |                                | 8 Hopus     |

# 4. Skrin Muatnaik Dokumen Tuntutan dipaparkan.

| No. | Nama Medan/<br>Butang | Mandatori<br>(M) | Tindakan            | Catatan                                                                                   |
|-----|-----------------------|------------------|---------------------|-------------------------------------------------------------------------------------------|
| 1   | Pilih Fail            |                  | Klik Pilih Fail.    | Hanya fail jenis<br><u>pdf,PDF,</u><br><u>png,PNG, jpg,JPG,</u><br><u>xlsx</u> dibenarkan |
| 2   | Simpan                |                  | Klik butang Simpan. |                                                                                           |

# 5. Skrin Muatnaik Dokumen Tuntutan dipaparkan.

|              |                                         | 1011                                                                                                    |                                                                                                    |             |                               |                                                                                                    | papapipi 🛩 |
|--------------|-----------------------------------------|----------------------------------------------------------------------------------------------------|----------------------------------------------------------------------------------------------------|-------------|-------------------------------|----------------------------------------------------------------------------------------------------|------------|
|              | _                                       | Notice Covid-19 · 12 8                                                                                                    | 13 17042021 (1).pdf akan dihapuskan. Anda pasti?                                                                                                    | ×           |                               |                                                                                                    | _          |
| Amaran!      |                                         | and the second second sec |                                                                                                    |             |                               |                                                                                                    |            |
| · Hoose moon |                                         | AND A TRANSPORT                                                                                                    |                                                                                                    | Tidak Ya    | 1                             |                                                                                                    |            |
| 00 Kemas     | kini Dokumen                            |                                                                                                    |                                                                                                    |             |                               |                                                                                                    |            |
|              |                                         |                                                                                                    |                                                                                                    |             | Nombor Rujuk<br>Tarikh Tuntut | an : UMA707072021000002<br>an : 08-07-2021                                                                      |            |
| ≡ Status P   | ermohonan Tunt                          | tutan                                                                                                    |                                                                                                    |             |                               |                                                                                                    |            |
| Status       |                                         | KUIRI DOKUMEN 2                                                                                                    | Ket                                                                                                    | erangan     | salinan k                     | ad pengenalan tidak jelas                                                                                       |            |
| ≡ Perihal    | Penerima                                |                                                                                                    |                                                                                                    |             |                               |                                                                                                    |            |
| Penerima     | s # 1                                   |                                                                                                    |                                                                                                    |             |                               |                                                                                                    |            |
| Nama I       | Penuh                                   | LADANG GEMILANG                                                                                                    | No.                                                                                                    | Pengenalan  | 61072011                      | 5104                                                                                                    |            |
| Kod Ba       | nk (SWIFT)                              | AGOBMYKL                                                                                                    | Nor                                                                                                    | mbor Akaun  | 32111122                      | 11.                                                                                                    |            |
| Telefor      | r Tel Rimbit                            | 0123321345                                                                                                    | Fak                                                                                                    | S<br>val    | maduleba                      | hili@email.com                                                                                                  |            |
| Alamat       |                                         | IAIAPAPA                                                                                                    |                                                                                                    |             | Theorem                       | inno 6 manual de la companya de la companya de la companya de la companya de la companya de la companya de la c |            |
|              |                                         | 13000SHAH ALAM                                                                                                    |                                                                                                    |             |                               |                                                                                                    |            |
| Amaun        | Tuntutan (RM)                           | 881.00                                                                                                    |                                                                                                    |             |                               |                                                                                                    |            |
| Bil.         | Doku                                    | imen Tuntutan                                                                                                    | Keterangan                                                                                                    | N           | landatori                     | Fail                                                                                                    | Tindakan   |
| 1            | SALINAN KAD PENGE<br>/ PASSPORT/ PENDAF | NALAN AWAM/ TENTERA/ POLIS<br>TARAN SYARIKAT                                                                                                    | 1. PERMOHONAN SYARIKAT/FIRMA SAHAJA.<br>2. PERMOHONAN DARIPADA SYARIKAT/FIRMA YA<br>DIDAFTARKAN DI BAWAH SURUHANJAYA SYAR<br>MALAYSIA (SSM) SAHAJA. | NNG<br>SKAT | YA Notice<br>(1).pd           | Covid-19 - 12 & 13 17042021                                                                                     | B Hapus    |

| No. | Nama Medan/<br>Butang                   | Mandatori<br>(M) | Tindakan           | Catatan |
|-----|-----------------------------------------|------------------|--------------------|---------|
| 1   | Pengesahan untuk<br>menghantar tuntutan |                  | Klik <sup>Ya</sup> |         |

# 6. Skrin Pengesahan/Pengakuan Permohonan Tuntutan Wang Tak Dituntut dipaparkan.

|                                                                                 | SALINAN PERIONANAN NAMA STANINA                                                                                                    | PERIODIONIO STARIOTITIRITA SADAJA TANG MENPONTAI<br>PERUBAHAN NAMA                                                                                                    | HDAA                                                                              |                                                                                                    |
|---------------------------------------------------------------------------------|----------------------------------------------------------------------------------------------------|----------------------------------------------------------------------------------------------------|-----------------------------------------------------------------------------------|----------------------------------------------------------------------------------------------------|
| 5                                                                               | SALINAN BORANG PERMOHONAN BANK DRAF/<br>TELEGRAFIC TRANSFER (TT)                                                                                                    | PERMOHONAN SECARA TELEGRAFIC TRANSFER (TT)/ BANK DRAF<br>BAGI BANK LUAR NEGARA SAHAJA.                                                                                                    | TIDAK                                                                             |                                                                                                    |
| 6                                                                               | SALINAN PENGESAHAN SWIFT CODE/ AKAUN BANK<br>LUAR NEGARA                                                                                                    | PERMOHONAN SECARA TELEGRAFIC TRANSFER (TT)/ BANK DRAF<br>BAGI BANK LUAR NEGARA SAHAJA.                                                                                                    | TIDAK                                                                             | •                                                                                                    |
| 7                                                                               | SALINAN PEMBUBARAN SYARIKAT                                                                                                    | PERMOHONAN OLEH LIQUIDATOR SAHAJA.                                                                                                    | TIDAK                                                                             |                                                                                                    |
| 8                                                                               | SALINAN MINIT MESYUARAT                                                                                                    | PERMOHONAN ENTITI YANG TIDAK DIDAFTARKAN DI BAWAH<br>SURUHANJAYA SYARIKAT MALAYSIA (SSM) SAHAJA.                                                                                                    | TIDAK                                                                             |                                                                                                    |
| Saya/Ka                                                                         | imi, ROSSU , No. Pengenalan/No. Pendaftaran Syarika<br>a/Kami juga bersetuju bahawa amaun bayaran yang al<br>aukami dulah amaumadharati suma na ba Sakicaman ad                                                                                                    | ufirma : 345678, mengakui segala maklumat yang diberi adalah bena<br>ran dibuat oleh Pendafatar adalah berdasarkan rekod Pendafatra. Baya<br>dicemi diduara yang diduk disemberdikan suna suhumat yang mendiduk bena set                                                                                                    | r ɗan saya/kami a<br>ran balik hanya al                                           | adalah empunya/waris yang berhak ke atas WTD<br>san dibuat setelah Pendaftar BERPUASHATI<br>usengenenuk dan una sana di dokuman nakar la                      |
| Saya/Ka<br>Saya/Ka<br>ahawa say<br>nerupakan<br>SAYA M                          | imi, ROSSU , No. Pengenalan/No. Pendaftaran Syarika<br>Mami juga bersetuju bahawa amaun bayaran yang a<br>Arlami adalah empunya/waris yang sah. Sekiranya saj<br>satu kesalahan dan saya/kami boloh didakwa dan dik<br>ENGAKUI TELAH MEMBACA,MEMAHAMI DAN BERSETU                                                              | UFirma : 345678, mengakui segala maklumat yang diberi adalah bena<br>am dibuat oleh Pendaftar adalah berdasarkan rekod Pendaftar. Baya<br>ayakam idipagan memberikan aga-apa maklumat yang tidak benar at<br>enakan tindakan undang-undang.<br>JJU DENGAN SYARAT DAN TERMA YANG DITETAPKAN. Saya/Kami bers                                 | r dan saya/kami a<br>ran balik hanya al<br>au tidak betul ata<br>etuju dengan ter | adalah empunya/waris yang berhak ke atas WTD<br>kan dibuat setelah Pendattar DERPUASHATI<br>u mengemukakan apa-apa dokumen palsu, ia<br>ma dan syarat eGUMIS. |
| Saya/Ka<br>II atas, Saya<br>Iahawa say<br>nerupakan<br>SAYA M<br>Zaila tandakar | imi, ROSSU , No, Pengenalan/No, Pendaftaran Syarika<br>a/kami juga bersetuju bahawa amaun bayaran yang ak<br>a/kami adalah empunya/waris yang sah. Sekiranya sa<br>satu kesalahan dan saya/kami boleh didalewa dan dik<br>ENGAKUI TELAH MEMBACA,MEMAHAMI DAN BERSETU<br>n kedua-dua kotak untuk bersetuju dengan pengakuan ser | uFirma : 345678, mengakui segala maklumat yang diberi adalah bena<br>kan dibuat oleh Pendaftar adalah berdasarkan rekod Pendaftar. Baya<br>yaKami didapati memberikan apa-apa maklumat yang tidak benar at<br>enakan tindakan undang-undang.<br>JJU DENGAN SYARAT DAN TERMA YANG DITETAPKAN. Saya/Kami bers<br>ta terma dan syarat eGUMIS. | r dan saya/kami a<br>ran balik hanya a<br>au tidak betul ata<br>etuju dengan ter  | adalah empunya/waris yang berhak ke atas WTD<br>kan dibuat setelah Pendaftar BERPUASHAT<br>u mengemukakan apa-apa dokumen palsu, ia<br>ma dan syarat eGUMIS.  |

| No. | Nama Medan/<br>Butang                             | Mandatori<br>(M) | Tindakan            | Catatan                                           |
|-----|---------------------------------------------------|------------------|---------------------|---------------------------------------------------|
| 1   | Pengakuan Bersetuju                               |                  | Klik pada kotak 🗖.  |                                                   |
| 2   | Pengakuan bersetuju<br>dengan Syarat dan<br>Terma |                  | Klik pada kotak 🗖 . | Pengakuan<br>bersetuju dengan<br>Syarat dan Terma |
| 3   | Hantar                                            |                  | Klik Hantar.        |                                                   |

### 7. Skrin Pengesahan/Pengakuan Permohonan Tuntutan Wang Tak Dituntut dipaparkan.

|                                                                                                    |                                                                                                    | Adakah anda nasti untuk manahantar?                                                                                                    |
|----------------------------------------------------------------------------------------------------|----------------------------------------------------------------------------------------------------|----------------------------------------------------------------------------------------------------|
| 6                                                                                                    | SALINAN PENGESAHAN SWIFT CODE/ AX<br>LUAR NEGARA                                                                                                    | налина така рази анция тикар итала .<br>ИК -                                                                                                    |
| 7                                                                                                    | SALINAN PEMBUBARAN SYARIKAT                                                                                                    | Tidak Ya MK                                                                                                    |
| 8                                                                                                    | SALINAN MINIT MESYUARAT                                                                                                    | SUNUHAI ÇAYA STANIKAT MALAYSIA (SOM) SANAJA.                                                                                                    |
|                                                                                                    |                                                                                                    |                                                                                                    |
| 🐨 Saya/Ka<br>li atas. Saya<br>nahawa say                                                                                           | ami, ROSSU , No. Pengenalan/No. Pendah<br>a/Kami juga bersetuju bahawa amaun baj<br>ra/kami adalah empunya/waris yang sah.                                                                                                    | aran Syarikat/Firma : 345678, mengakui segala maklumat yang diberi adalah benar dan sayarkami adalah empunya/waris yang berhak ke atas WT<br>aran yang akan dibuat oleh Pendaftar adalah berdasarkan rekod Pendaftar. Bayaran balik hanya akan dibuat setelah Pendaftar EERPUASHATI<br>ekiranya saya/akami didapati memberikan apa-apa maklumat yang tidak benar atau tidak betul atau mengemukakan apa-apa dokumen paku, a                                                                                                    |
| Saya/Ka<br>fi atas. Saya<br>bahawa say<br>nerupakan                                                                                | ami, ROSSU , No. Pengenalan/No. Pendah<br>a/Kami juga bersetuju bahawa amaun ba<br>ra/kami adalah empunya/waris yang sah.<br>satu kesalahan dan saya/kami boleh didi                                                                                       | aran Syarikat/Firma : 345678, mengakui segala maklumat yang diberi adalah benar dan sayar/kami adalah empunya/waris yang berhak ke atas WT<br>aran yang akan dibuat oleh Pendaftar adalah berdaankan rekod Pendaftar. Bayaran balik haruya akan dibuat setalah Pendaftar EEEPUASHATI<br>iekiranya saya/kami didapati memberikan apa-apa maklumat yang tidak benar atau tidak betul atau mengemukakan apa-apa dokumen palsu, ia<br>Iwa dan dikenakan tindakan undang-undang.                                                                                                    |
| Saya/Ka<br>i atas. Saya<br>nahawa say<br>nerupakan<br>SAYA M                                                                       | ami, ROSSU , No. Pengenalan/No. Pendaft<br>a/Kami juga bersetuju bahawa amaun ba<br>a/kami adalah empunya/waris yang sah.<br>satu kesalahan dan saya/kami boleh didi<br>lENGAKUI TELAH MEMBACA,MEMAHAMI T                                                  | uran Syarikat/Firma : 345678, mengakui segala maklumat yang diberi adalah benar dan sayar/kami adalah empunya/waris yang berhak ke atas WT<br>aran yang akan dibuat oleh Pendeltar adalah berdasarkan rekod Pendeltar. Bayaran balik haruya akan dibuat setelah Pendeltar BERPUASHATI<br>ekiranya saya/kami didapati memberikan apa-apa maklumat yang tidak benar atau tidak berul atau mengemukakan apa-apa dokumen palsu, ia<br>kwa dan dikenakan tindakan undang-undang.<br>AN BERSETUJU DENGAN SYARAT DAN TERMA YANG DITETAPKAN. Saya/Kami bersetuju dengan terma dan syarat eGUMIS.                                              |
| <ul> <li>Saya/Ka<br/>i atas. Saya<br/>ahawa say<br/>nerupakan</li> <li>SAVA M<br/>la tandakar</li> </ul>                           | ami, ROSSU , No. Pengenalan/No. Pendafi<br>arkami juga bersetuju bahawa amaun ba<br>arkami adalah empunya/waris yang sah.<br>Isatu kesalahan dan saya/kami boleh dici<br>leNGAKUI TELAH MEMBACA, MEMAHAMI I<br>n kedua-dua kotak untuk bersetuju dengan g  | aran Syarikat/Firma : 345678, mengakui segala maklumat yang diberi adalah benar dan sayarkami adalah empunya/wans yang berhak ke atas WT<br>aran yang akan dibuat oleh Pendaftar adalah berdasarkan rekod Pendaftar. Bayaran balik hanya akan dibuat setelah Pendaftar BERPUASHATI<br>elekranya saya/kami didapati memberikan apa-apa maklumat yang tidak benar atau tidak betul atau mengemukakan apa-apa dokumen palsu, ia<br>kwa dan dikenakan tindakan undang-undang.<br>AN BERSETUJU DENGAN SYARAT DAN TERMA YANG DITETARKAN. Saya/Kami bersetuju dengan terma dan syarat eGUMIS.<br>engakuan serta terma dan syarat eGUMIS.     |
| <ul> <li>✓ Saya/Ka<br/>Bi atas. Saya<br/>sahawa say<br/>nerupakan</li> <li>✓ SAYA M</li> <li>✓ SAYA M</li> <li>✓ SAYA M</li> </ul> | ami, ROSSU , No. Pengenalan/No. Pendafi<br>afkami juga bersetuju bahawa amaun ba<br>(a/kami adalah empunya/wanis yang sah.<br>sartu kesalahan dan saya/kami boleh didi<br>lENGAKUI TELAH MEMBACA, MEMAHAMI I<br>n kedua-dua kotak untuk bersetuju dengan g | aran Syarikat/Firma : 345678, mengakui segala maklumat yang diberi atalah benar dan sayar/kami adalah empunya/waris yang berhak ke atas WT<br>aran yang akan dibuat oleh Pendaftar adalah berdasarkan rekod Pendaftar. Bayaran balik harnya akan dibuat setalah Pendaftar BERPUASHATI<br>lekiranya sayarkami didapati memberikan apa apa maklumat yang tidak benar atau tidak betul atau mengemukakan apa-apa dokumen palsu, ia<br>kwa dan dikenakan tindakan undang-undang.<br>AN BERSETUJU DENGAN SYARAT DAN TERMA YANG DITETAPKAN: Sayar/Kami bersetuju dengan terma dan syarat eGUMIS.<br>engakuan serta terma dan syarat eGUMIS. |

| No. | Nama Medan/<br>Butang                   | Mandatori<br>(M) | Tindakan           | Catatan |
|-----|-----------------------------------------|------------------|--------------------|---------|
| 1   | Pengesahan untuk<br>menghantar tuntutan |                  | Klik <sup>Ya</sup> |         |

### Jenis 5 - Pengesahan Dokumen Bagi Kuiri Dokumen 2

### 1. Skrin paparan notifikasi emel bagi kuiri dokumen 2 dipaparkan.

| Kuiri Dokumen Sokongan Permohonan Tuntutan Wang Tak E<br>Nombor Rujukan UMA707072021000002 Inbox ×                   | Dituntut (WTD) :                                              | \$                | ē              | ß |
|----------------------------------------------------------------------------------------------------|---------------------------------------------------------------|-------------------|----------------|---|
| p1-no-reply-egumis@anm.gov.my<br>Tuan/Puan LADANG GEMILANG, Pengesahan dokumen sokongan permohonan tuntutan anda tid | Wed, Jul 7, 11:54 PM (32 n<br>lak berjaya. Sebab : kuiri Sila | ninutes<br>log ma | ago)<br>suk ke | € |
| p1-no-reply-egumis@anm.gov.my<br>to me 👻                                                                             | 12:08 AM (18 minutes ago)                                     | ☆                 | *              | : |
| Tuan/Puan LADANG GEMILANG,                                                                                           |                                                               |                   |                |   |
| Pengesahan dokumen sokongan permohonan tuntutan anda tidak berjaya.                                                  |                                                               |                   |                |   |
| Sebab : salinan kad pengenalan tidak jelas                                                                           |                                                               |                   |                |   |
|                                                                                                    |                                                               |                   |                |   |
| Keply Forward                                                                                                    |                                                               |                   |                |   |

### 2. Skrin Dashboard Pengguna Tuntutan eGumis dipaparkan.

| eGUMIS                      |                                                                                                    | papapipi 🗸            |
|-----------------------------|----------------------------------------------------------------------------------------------------|-----------------------|
|                             | 🕸 Halaman Utama 🗧 Semakan 🤉 Ringkasan                                                                                                    |                       |
| 📅 Ringkasan                 |                                                                                                    |                       |
|                             | Maklumat WTD yang terdapat dalam laman eGUMIS ini adalah maklumat WTD yang lengkap dengan Nama empunya serta No. Pengenalan empunya WTD sal<br>WTD dapat dikesan melalui semakan di Jaman ini, empunya boleh badir di kaunter-kaunter JANM untuk semakan Januat                                                                                                    | naja. Sekiranya tiada |
|                             | т се офран аптерит перина за полат и при странју очист поот он полтек рекот а стал се тланасти уме                                                                                                    |                       |
| Q. Carlan Wang Tak Dituntut | Q KLIK DISINI UNTUK CARIAN WANG TAK DITUNTUT                                                                                                    |                       |
|                             | Imagesartian Dokumen<br>Burtiovi       Ruiri Dokumen<br>Burtiovi       Permotionan Selesal<br>Burtiovi       Permotionan Selesal<br>Burtiovi       Imagesartian Dokumen<br>Baharu       Permotionan Selesal<br>Burtiovi       Imagesartian Dokumen<br>Baharu       Selesal<br>Kuiri         Pengesahan Dokumen<br>Papar       Kuiri Dokumen<br>Baharu       Selesal<br>Kuiri       Kuiri | aumawi 🌚              |
|                             | Bil. A Tarikh Nombor Rujukan Bil. Empunya Bil. Penerima Tin                                                                                                    | dakan                 |
|                             | 1. 07-07-2021 UMA707072021000002 1 1                                                                                                    | ni Dokumen 2          |

| No. | Nama Medan/<br>Butang | Mandatori<br>(M) | Tindakan                   | Catatan                                                                          |
|-----|-----------------------|------------------|----------------------------|----------------------------------------------------------------------------------|
| 1   | Kuiri Dokumen         |                  | Klik <b>Kuiri Dokumen.</b> | •                                                                                |
| 2   | Kemaskini Dokumen     |                  | Klik E Kemaskini Dokumen   | Klik Kemaskini<br>Dokumen bagi<br>mengemaskini<br>dokumen yang tidak<br>lengkap. |

# 3. Skrin Kemaskini Dokumen dipaparkan.

| eGUMIS | () 08-july-2021                                | 0:16:15 AM                                                       |                                                                                   |                                                                                                    |                                                 |                 |                                          |                                      | papapipi 🗸 |
|--------|------------------------------------------------|------------------------------------------------------------------|-----------------------------------------------------------------------------------|----------------------------------------------------------------------------------------------------|-------------------------------------------------|-----------------|------------------------------------------|--------------------------------------|------------|
|        | Amaran!<br>- Tiada muat                        | t naik dokumen baharu                                            | diterima. Sila muat naik semua dok                                                | umen yang diperlukan.                                                                                                    |                                                 |                 |                                          |                                      | ×          |
|        | @ Kemasl                                       | kini Dokumen                                                     |                                                                                   |                                                                                                    |                                                 | Nombo<br>Tariki | or Rujukan<br>n Tuntutan                 | : UMA707072021000002<br>: 08-07-2021 |            |
|        | ≡ Status F                                     | Permohonan Tun                                                   | tutan                                                                             |                                                                                                    |                                                 |                 |                                          |                                      |            |
|        | Status                                         |                                                                  | KUIRI DOKUMEN 2                                                                   |                                                                                                    | Keterangan                                      | si              | alinan kad per                           | ngenalan tidak jelas                 |            |
|        | ≡ Perihal                                      | Penerima                                                         |                                                                                   |                                                                                                    |                                                 |                 |                                          |                                      |            |
|        | Penerim                                        | a # 1                                                            |                                                                                   |                                                                                                    |                                                 |                 |                                          |                                      |            |
|        | Nama i<br>Kod Ba<br>Telefor<br>Nombo<br>Alamai | Penuh<br>nk (SWIFT)<br>n Tel Bimbit<br>t<br>t<br>n Tuntutan (RM) | LADANG GEMILANG<br>AGOBNYKL<br>0123321345<br>JAJAPAPA<br>130005HAH ALAM<br>881.00 |                                                                                                    | No. Pengenalan<br>Nombor Akaun<br>Faks<br>E-mel | 61<br>32<br>m.  | 0720115104<br>11112211<br>adulebahlili@į | gmail.com                            |            |
|        | Bil.                                           | Dok                                                              | umen Tuntutan                                                                     | Keterangan                                                                                                    |                                                 | Mandatori       |                                          | Fail                                 | Tindakan   |
|        | 1                                              | SALINAN KAD PENGE<br>/ PASSPORT/ PENDAI                          | ENALAN AWAM/ TENTERA/ POLIS<br>FTARAN SYARIKAT                                    | 1. PERMOHONAN SYARIKAT/FIRMA SAHAJA<br>2. PERMOHONAN DARIPADA SYARIKAT/FIR<br>DIDAFTARKAN DI BAWAH SURUHANJAYA<br>MALAYSIA (SSM) SAHAJA. | L<br>MA YANG<br>A SYARIKAT                      | YA              | Notice Covid<br>(1).pdf                  | -19 - 12 & 13 17042021               | B Hapus 1  |

| No. | Nama Medan/<br>Butang | Mandatori<br>(M) | Tindakan          | Catatan            |
|-----|-----------------------|------------------|-------------------|--------------------|
| 1   | Hapus                 |                  | Klik <b>Hapus</b> | Pemohon perlu      |
|     |                       |                  |                   | melihat pada       |
|     |                       |                  |                   | keterangan yang    |
|     |                       |                  |                   | telah dinyatakan   |
|     |                       |                  |                   | pada ruangan       |
|     |                       |                  |                   | Keterangan. Jika   |
|     |                       |                  |                   | Salinan Kad        |
|     |                       |                  |                   | Pengenalan tidak   |
|     |                       |                  |                   | jelas, pemohon     |
|     |                       |                  |                   | perlu              |
|     |                       |                  |                   | menghapuskan       |
|     |                       |                  |                   | dokumen yang telah |
|     |                       |                  |                   | dimuatnaik sebelum |
|     |                       |                  |                   | ini.               |
| 1   | 1                     | 1                |                   |                    |

# 4. Skrin Pengesahan/Pengakuan Permohonan Tuntutan Wang Tak Dituntut dipaparkan.

|                            |                                                 |                                                                                                    |                                                                                                    |                                | -               |                                                         | pipipipi + |
|----------------------------|-------------------------------------------------|----------------------------------------------------------------------------------------------------|----------------------------------------------------------------------------------------------------|--------------------------------|-----------------|---------------------------------------------------------|------------|
|                            |                                                 | Notice Covid-19 - 12 8                                                                                                    | k 13 17042021 (1).pdf akan dihapuskan. Anda pa                                                                                             | sti?                           |                 |                                                         |            |
| Amaran!<br>- Tiada muat    | naik dokumen baharu diteri                      | ma                                                                                                    |                                                                                                    | <u>, 1</u>                     |                 |                                                         |            |
|                            |                                                 |                                                                                                    |                                                                                                    | Tidak Ya                       | (1)             |                                                         | _          |
| 50 Kemas                   | kini Dokumen                                    | -                                                                                                    |                                                                                                    | _                              | -               |                                                         |            |
|                            |                                                 |                                                                                                    |                                                                                                    |                                | Nombo<br>Tarikh | r Rujukan : UMA707072021000002<br>Tuntutan : 08-07-2021 |            |
| ≡ Status P                 | ermohonan Tuntuta                               | n                                                                                                    |                                                                                                    |                                |                 |                                                         |            |
| Status                     | ю                                               | Notee Cold-19-12 & 13 17040201 (1) pdf alan dhapuslan. Anda paso?<br>Total Del Cold-19-12 & 13 17040201 (1) pdf alan dhapuslan. Anda paso?<br>Total Del Cold-19-12 & 13 17040201 (1) pdf alan dhapuslan. Anda paso?<br>Total Del Cold-19-12 & 13 1704020 (1) pdf alan dhapuslan. Anda paso?<br>Non-De Rujuslan totak jelas:<br>Non-Der Rujuslan totak jelas:<br>NURE DORUMEN 2<br>Keterangan sainun kad pengenalan totak jelas:<br>LADANG GEMILANG<br>AGOM/NYL<br>LADANG GEMILANG<br>AGOM/NYL<br>LADANG GEMILANG<br>Stood<br>JAPAPAA<br>130005HAH ALAM<br>Stood<br>Dolumen Tuntutun keterangan<br>No. Pengenalan<br>Stood<br>Stood<br>Stoo |                                                                                                    |                                |                 |                                                         |            |
| ≡ Perihal                  | Penerima                                        |                                                                                                    |                                                                                                    |                                |                 |                                                         |            |
| Penerima                   | a # 1                                           |                                                                                                    |                                                                                                    |                                |                 |                                                         |            |
| Nama I<br>Kod Ba           | Penuh<br>nk (SWIFT)                             | LADANG GEMILANG<br>AGOBMYKL                                                                                                    |                                                                                                    | No. Pengenalan<br>Nombor Akaun | 610<br>321      | 0720115104<br>11112211                                  |            |
| Telefor<br>Nombo<br>Alamat | ı<br>ır Tel Bimbit                              | 0123321345<br>IAIAPAPA                                                                                                    |                                                                                                    | Faks<br>E-mel                  | ma              | dulebahlili@gmail.com                                   |            |
|                            |                                                 | 13000SHAH ALAM                                                                                                    |                                                                                                    |                                |                 |                                                         |            |
| Amaun                      | Tuntutan (RM)                                   | 881.00                                                                                                    |                                                                                                    |                                |                 |                                                         |            |
| Bil.                       | Dokumen                                         | Tuntutan                                                                                                    | Keterangan                                                                                                    |                                | Mandatori       | Fail                                                    | Tindakan   |
| 1                          | SALINAN KAD PENGENALA<br>/ PASSPORT/ PENDAFTARA | N AWAM/ TENTERA/ POLIS<br>N SYARIKAT                                                                                                    | 1. PERMOHONAN SYARIKAT/FIRMA SAHAJA.<br>2. PERMOHONAN DARIPADA SYARIKAT/FIRM<br>DIDAFTARKAN DI BAWAH SURUHANJAYA<br>MALAYSIA (SSM) SAHAJA. | MA YANG<br>SYARIKAT            | YA              | Nonce Covid-19-12 & 13 17042021<br>(1).pdf              | B Hopus    |

| No. | Nama Medan/<br>Butang                   | Mandatori<br>(M) | Tindakan           | Catatan |
|-----|-----------------------------------------|------------------|--------------------|---------|
| 1   | Pengesahan untuk<br>menghantar tuntutan |                  | Klik <sup>Ya</sup> |         |

### 5. Skrin MuatNaik Dokumen Permohonan Tuntutan Wang Tak Dituntut dipaparkan.

| to Kemas       | kini Dokumen                          |                                                 |                                                                                                    |                  |                                 |                                      |             |
|----------------|---------------------------------------|-------------------------------------------------|----------------------------------------------------------------------------------------------------|------------------|---------------------------------|--------------------------------------|-------------|
|                |                                       |                                                 |                                                                                                    | NJ<br>T          | ombor Rujukan<br>arikh Tuntutan | : UMA707072021000002<br>: 08-07-2021 |             |
| ≡ Status I     | Permohonan Tur                        | ntutan                                          |                                                                                                    |                  |                                 |                                      |             |
| Status         |                                       | KUIRI DOKUMEN 2                                 | Keteranj                                                                                                    | gan              | salinan kad pen                 | igenalan tidak jelas                 |             |
| ≡ Perihal      | Penerima                              |                                                 |                                                                                                    |                  |                                 |                                      |             |
| Penerim        | a#1                                   |                                                 |                                                                                                    |                  |                                 |                                      |             |
| Nama<br>Kod Ba | Penuh<br>ink (SWIFT)                  | LADANG GEMILANG<br>AGOBMYKL                     | No. Peng<br>Nombor                                                                                                    | genalan<br>Akaun | 610720115104<br>3211112211      |                                      |             |
| Nomb<br>Alama  | n<br>or Tel Bimbit<br>t               | 0123321345<br>JAJAPAPA<br>130005HAH ALAM        | Paks<br>E-mel                                                                                                    |                  | madulebahlil@g                  | gnail.com                            |             |
| Amaur          | n Tuntutan (RM)                       | 881.00                                          |                                                                                                    |                  |                                 |                                      |             |
| Bil.           | Dok                                   | sumen Tuntutan                                  | Keterangan                                                                                                    | Mandator         | 9                               | Fail                                 | Tindakan    |
| i :            | SALINAN KAD PENG<br>/ PASSPORT/ PENDA | ENALAN AWAM/ TENTURA/ POLIS<br>VETARAN SYARIKAT | 1. PERMOHONAN SYARIKAT/FIRMA SAHAJA<br>2. PERMOHONAN DARIDADA SYARIKAT/FIRMA YANG<br>DIDAFTARKAN DI BANJAH SURUHANJAYA SYARIKAT<br>MALAYSIA (SSM) SAHAJA. | YA               | *                               |                                      | ± Must Neik |
| 2              | SALINAN PENYATA A                     | AKAUN BANK AKTIF/ (LIKUIDASI)                   | 1, PERMOHONAN INDMIDU/ SYARIKAT/FIRMA SECARA<br>ELECTRONIC FUND TRANSFER (EFT) SAHAJA                                                                     | YA               | solman.pdf                      |                                      | 8 Hapus     |

| No. | Nama Medan/          | Mandatori | Tindakan              | Catatan |
|-----|----------------------|-----------|-----------------------|---------|
|     | Butang               | (M)       |                       |         |
| 1   | Muatnaik Salinan Kad |           | Klik butang MuatNaik. |         |
|     | Pengenalan Awam/     |           |                       |         |
|     | Tentera/ Polis/      |           |                       |         |
|     | Passport/            |           |                       |         |
|     | Pendaftaran Syarikat |           |                       |         |

| () 08-July-2021 0:17:35 | AM<br>Dokumen Tunt                         | ıtan                                     |                                                                  |                                                                                           |                            |            | -                 |                                | papapipi +  |
|-------------------------|--------------------------------------------|------------------------------------------|------------------------------------------------------------------|-------------------------------------------------------------------------------------------|----------------------------|------------|-------------------|--------------------------------|-------------|
| æ Kemaskini Do          | Ruangan bertanda *                         | nendaklah diisi.                         |                                                                  |                                                                                           |                            |            | 2                 |                                |             |
| ≡ Status Permo          | Nama Penuh<br>Kod Bank<br>(SWIFT)          | LADANG GEMILANG<br>AGOBMYKL              |                                                                  | No. Pengenalan<br>Nombor Akaun                                                            | 610720115104<br>3211112211 |            | 1                 | UMA7070720210000<br>08-07-2021 | 02          |
| Status                  | Dokumen<br>Tuntutan                        | SALINAN KAD PENGE<br>TENTERA/ POLIS / PA | NALAN AWAM/<br>SSPORT/                                           | Mandatori                                                                                 | Ya                         |            | peng              | enalan tidak jelas             |             |
| ≡ Perihal Pener         | Fail •                                     | PENDAFTARAN SYAR                         | 1                                                                |                                                                                           |                            |            |                   |                                |             |
| Penerima # 1            |                                            |                                          |                                                                  |                                                                                           | 0                          | Batal Simp |                   | )                              |             |
| Kod Bank (SW            |                                            |                                          |                                                                  | F                                                                                         | sks                        |            |                   |                                |             |
| Nombor Tel Bi<br>Alamat | mbit 01<br>JAJ<br>13                       | 23321345<br>APAPA<br>2005HAH ALAM        |                                                                  | E                                                                                         | mel                        | m          | sadulebahlili@grr | sail.com                       |             |
| Bil.                    | Dokumen Ti                                 | intutan                                  |                                                                  | Keterangan                                                                                |                            | Mandatori  |                   | Fail                           | Tindakan    |
| 1 SALIN<br>7 PASS       | AN KAD PENGENALAN /<br>PORT/ PENDAFTARAN : | WAM/ TENTERA/ POLIS<br>WARIKAT           | 1. PERMOHONAN<br>2. PERMOHONAN<br>DIDAFTARKAN I<br>MALAYSIA (SSM | SVARIKAT/FIRMA SAHAJA.<br>DARIPADA SVARIKAT/FIRMA<br>DI BAWAH SURUHANJAYA SY<br>J SAHAJA. | YANG<br>ARIKAT             | YA         |                   |                                | 2 Maat Bale |
| 2 SALIN                 | AN PENYATA AKAUN BA                        | NK AKTIF/ (LIKUIDASI)                    | 1. PERMOHONAN<br>ELECTRONIC FU<br>2. PERMOHONAN                  | INDIVIDU/ SYARIKAT/FIRMA<br>ND TRANSFER (EFT) SAHAJA.<br>SYARIKAT/FIRMA YANG DAL          | SECARA                     | YA         | solman.pdf        |                                | R Hapus     |

# 6. Skrin Muatnaik Dokumen Tuntutan dipaparkan.

| No. | Nama Medan/<br>Butang | Mandatori<br>(M) | Tindakan            | Catatan                                                             |
|-----|-----------------------|------------------|---------------------|---------------------------------------------------------------------|
| 1   | Pilih Fail            |                  | Klik Pilih Fail.    | Hanya fail jenis <u>pdf,</u><br><u>png, jpg, xlsx</u><br>dibenarkan |
| 2   | Simpan                |                  | Klik butang Simpan. |                                                                     |

# 7. Skrin Pengesahan/Pengakuan Permohonan Tuntutan Wang Tak Dituntut dipaparkan.

|                                                                           |                                                                                                    | PERUDAHAN NASIA                                                                                                    |                                                                                    |                                                                                                    |
|---------------------------------------------------------------------------|----------------------------------------------------------------------------------------------------|----------------------------------------------------------------------------------------------------|------------------------------------------------------------------------------------|----------------------------------------------------------------------------------------------------|
| 5                                                                         | SALINAN BORANG PERMOHONAN BANK DRAF/<br>TELEGRAFIC TRANSFER (TT)                                                                                                    | PERMOHONAN SECARA TELEGRAFIC TRANSFER (TTJ/ BANK DRAF<br>BAGI BANK LUAR NEGARA SAHAJA.                                                                                                    | TIDAK                                                                              |                                                                                                    |
| 6                                                                         | SALINAN PENGESAHAN SWIFT CODE/ AKAUN BANK<br>LUAR NEGARA                                                                                                    | PERMOHONAN SECARA TELEGRAFIC TRANSFER (TT)/ BANK DRAF<br>BAGI BANK LUAR NEGARA SAHAJA.                                                                                                    | TIDAK                                                                              | •                                                                                                    |
| 7                                                                         | SALINAN PEMBUBARAN SYARIKAT                                                                                                    | PERMOHONAN OLEH LIQUIDATOR SAHAJA.                                                                                                    | TIDAK                                                                              |                                                                                                    |
| 8                                                                         | SALINAN MINIT MESYUARAT                                                                                                    | PERMOHONAN ENTITI YANG TIDAK DIDAFTARKAN DI BAWAH<br>SURUHANJAYA SYARIKAT MALAYSIA (SSM) SAHAJA.                                                                                                    | TIDAK                                                                              |                                                                                                    |
| Saya/K<br>itas. Say<br>iawa say                                           | ami, ROSSU , No, Pengenalani/No, Pendaftaran Syarika<br>ra/Kami juga bersetuju bahawa amaun bayaran yang al<br>yarkami adalah empunya/waris yang sah. Sekiranya saj                                                                                                    | ufirma : 345678, mengakui segala maklumat yang diberi adalah bena<br>kan dibuat oleh Pendaftar adalah berdasarkan rekod Pendaftar. Baya<br>yarkami didapati memberikan apa-apa maklumat yang tidak benar at                                                                                                    | r dan saya/kami a<br>ran balik hanya al<br>au tidak betul ata                      | adalah empunya/waris yang berhak ke atas W<br>kan dibuat setelah Pendaftar BERPUASHATI<br>u mengemukakan apa-apa dokumen palsu, ia                          |
| Saya/K<br>atas. Say<br>hawa say<br>rupakar<br>SAYA N                      | ami, ROSSU , No. Pengenalan/No. Pendaftaran Syarika<br>ar/Kami juga bersetuju bahawa amaun bayaran yang ai<br>ya/kami adalah empunya/waris yang sah. Sekiramya sa<br>o satu kesalahan dan saya/kami boleh didakwa dan dilo<br>IENGAKUI TELAH MEMBACA,MEMAHAMI DAN BERSETU                                                           | UFIrma : 345678, mengakui segala maklumat yang diberi adalah bena<br>ran dibuat oleh Pendaftar adalah berdasarikan rekod Pendaftar. Baya<br>ya/kami didapati memberikan apa-apa maklumat yang tidak benar at<br>enakan tindakan undang-undang.<br>JJU DENGAN SYARAT DAN TERMA YANG DITETAPKAN. Saya/Kami ber:                                | r dan saya/kami a<br>ran balik hanya al<br>au tidak betul ata<br>setuju dengan ter | adalah empunya/waris yang berhak ke atas W<br>kan dibuat setelah Pendaftar BERPUASHATI<br>u mengemukakan apa-apa dokumen palsu, ia<br>ma dan syarat eGUMIS. |
| Saya/K<br>atas. Say<br>hawa say<br>erupakan<br>SAYA <u>h</u><br>a tandaka | ami, ROSSU , No, Pengenalan/No, Pendaftaran Syarika<br>ar/Kami juga bersetuju bahawa amaun bayaran yang ai<br>ya/kami adalah empunya/waris yang sah. Sekiranya sa<br>a satu kesalahan dan saya/kami boleh didakwa dan dik<br>RENGAKUI TELAH MEMBACA,MEMAHAMI DAN BERSETU<br>an kedua-dua kotak untuk bersetuju dengan pengakuan ser | UFIrma : 345678, mengakui segala maklumat yang diberi adalah bena<br>ran dibuat oleh Pendaftar adalah berdasarikan rekod Pendaftar. Baya<br>ya/kami didapati memberikan apa-apa maklumat yang tidak benar at<br>enakan tindakan undang-undang.<br>JJU DENGAN SYARAT DAN TERMA YANG DITETAPKAN. Saya/Kami bers<br>ta terma dan syarat eGUMIS. | r dan saya/kami i<br>ran balik hanya a<br>au tidak betul ata<br>setuju dengan ter  | adalah empunya/waris yang berhak ke atas W<br>kan dibuat setelah Pendaftar BERPUASHATI<br>u mengemukakan apa-apa dokumen palsu, ia<br>ma dan syarat eGUMIS. |

| No. | Nama Medan/<br>Butang | Mandatori<br>(M) | Tindakan            | Catatan |
|-----|-----------------------|------------------|---------------------|---------|
| 1   | Pengakuan Bersetuju   |                  | Klik pada kotak 🗖 . |         |

| 2 | Pengakuan bersetuju<br>dengan Syarat dan<br>Terma | Klik pada kotak 🗖. | Pengakuan<br>bersetuju dengan<br>Syarat dan Terma |
|---|---------------------------------------------------|--------------------|---------------------------------------------------|
| 3 | Hantar                                            | Klik Hantar.       |                                                   |

### 8. Skrin Pengesahan/Pengakuan Permohonan Tuntutan Wang Tak Dituntut dipaparkan.

| 6                                                                                          | SALINAN PENGESAHAN SWIFT CODE/ AK                                                                                                    | Adakah anda pasti untuk menghantar? IAK -                                                                                                    |                                                                                                    |
|--------------------------------------------------------------------------------------------|----------------------------------------------------------------------------------------------------|----------------------------------------------------------------------------------------------------|----------------------------------------------------------------------------------------------------|
|                                                                                            | LUAR NEGARA                                                                                                    |                                                                                                    |                                                                                                    |
| 7                                                                                          | SALINAN PEMBUBARAN SYARIKAT                                                                                                    | Tidak Ya AK                                                                                                    |                                                                                                    |
| 8                                                                                          | SALINAN MINIT MESYUARAT                                                                                                    | SUNUHANJAYA STANIKAT MALAYSIA (SSM) SAMAJA.                                                                                                    |                                                                                                    |
|                                                                                            |                                                                                                    |                                                                                                    |                                                                                                    |
|                                                                                            |                                                                                                    |                                                                                                    |                                                                                                    |
|                                                                                            |                                                                                                    |                                                                                                    |                                                                                                    |
| - Saya/Kar                                                                                 | mi, ROSSU , No. Pengenalan/No. Pendafi                                                                                                    | taran Syarikat/Firma : 345078, mengakul segala maklumat yang diberi adalah benar dan sayarkami adalah empuny<br>secura yang alam dibura dah Dendafiya adalah berta yang diberi adalah Dendafiya. Burana halk burar ada dibura ya                                                                                                    | a/waris yang berhak ke atas Wi                                                                        |
| ) Saya/Ka<br>atas. Saya<br>hawa saya                                                       | mi, ROSSU , No. Pengenalan/No. Pendafi<br>/Kami juga bersetuju bahawa amaun ba<br>a/kami adalah empunya/waris yang sah.                                                                                                    | taran Syarikat/Firma : 345678, mengakul segala maklumat yang diberi adalah benar dan saya/kami adalah empunyi<br>yaran yang akan dibuat oleh Pendaftar adalah berdasarkan rekod Pendaftar. Bayaran balik hanya akan dibuat sete<br>Sekiranya saya/kami didapati memberikan apa-apa maklumat yang tidak benar atau tidak betul atau mengemukak                                                                                                    | a/waris yang berhak ke atas Wi<br>Iah Pendaftar BERPUASHATI<br>an apa-apa dokumen palsu, ia           |
| ) Saya/Ka<br>atas. Saya<br>ahawa saya<br>erupakan s                                        | mi, ROSSU , No. Pengenalan/No. Pendafi<br>/Kami juga bersetuju bahawa amaun ba<br>a/kami adalah empunya/waris yang sah.<br>satu kesalahan dan saya/kami boleh did.                                                                              | taran Syarikat/Firma : 345678, mengakul segala maklumat yang diberi adalah benar dan saya/kami adalah empunyi<br>yaran yang akan dibuat oleh Pendattar adalah berdasarkan reliod Pendaftar. Bayaran balik hanya akan dibuat sete<br>Sekiranya saya/kami didapati memberikan apa-apa maklumat yang tidak benar atau tidak betul atau mengemukak<br>akwa dan dikenakan tindakan undang-undang.                                                                                                    | a/waris yang berhak ke atas Wi<br>Jah Pendaftar BERPIJASHATI<br>an apa-apa dokumen palsu, ia          |
| 2 Saya/Kai<br>atas. Saya<br>ahawa saya<br>erupakan s<br>2 SAYA ME                          | mi, ROSSU , No. Pengenalam/No. Pendafi<br>/Kami juga bersetuju bahawa amaun ba<br>arkami adalah empunya/wariri yang sah.<br>satu kesalahan dan saya/kami boleh did.<br>ENGAKUI TELAH MEMBACA, MEMAHAMI                                          | taran Syarikat/Firma : 345678, mengakul segala maklumat yang diberi adalah benar dan sayarkami adalah empunyi<br>yaran yang akan dibuat oleh Pendattar adalah berdasarkan rekod Pendattar. Bayaran balik hanya alan dibuat sete<br>Sekiranya sayarkami didapati memberikan aga-apa maklumat yang tidak benar atau tidak berul atau mengemukak<br>akwa dan dikenakan tindakan undang-undang.<br>DAN BERSETUJU DENGAN SYARAT DAN TERMA YANG DITETAPKAN, SayarKami bersetuju dengan te <del>rma dan syarat d</del>                                 | ofwaris yang berhak ke atas W<br>lah Pendattar BERPUASHATI<br>an apa-apa dokumen palsu, ia<br>sGUMIS. |
| <ul> <li>Saya/Kai<br/>atas. Saya<br/>ihawa saya<br/>erupakan s</li> <li>SAVA ME</li> </ul> | mi, ROSSU , No. Pengenalan/No. Pendah<br>/Kami juga bersetuju bahawa amaun ba<br>/Kami adaha empunya/wanir syang sah.<br>astu kesalahan dan saya/kami boleh did<br>ENGAKUI TELAH MEMBACA, MEMAHAMI i                                            | taran Syarikat/Firma : 345678, mengakui segala maklumat yang diberi adalah benar dan sayarkami adalah empunyi<br>yaran yang akan dibuat oleh Pendattar adalah berdasarkan rekod Pendattar. Bayaran balik hanya akan dibuat sete<br>Sekiranya saya/Kami didapati memberikan apa-apa maklumat yang tidak benar atau tidak berul atau mengemukak<br>akwa dan dikenakan tindakan undang-undang.<br>DAN BERSETUJU DENGAN SYARAT DAN TERMA YANG DITETAFKAN. Saya/Kami bersetuju dengan terma dan syarat e                                             | v/waris yang berhak ke atas Wi<br>ah Pendaftar BERPUASHATI<br>an apa-apa dokumen palsu, ia<br>vGUMIS. |
| 2 Saya/Kai<br>atas. Saya<br>shawa saya<br>erupakan s<br>2 SAVA ME<br>a tandakan            | mi, ROSSU , No. Pengenalan/No. Pendah<br>/Kami juga bersetuju bahawa amaun ba<br>/Kami adah empunya/wanir syang sah.<br>astu kesalahan dan saya/kami boleh did<br>ENGAKUI TELAH MEMBACA, MEMAHAMI i<br>kedua-dua kotak untuk bersetuju dengan j | taran Syarikat/Firma : 345678, mengakui segala maklumat yang diberi adalah benar dan sayarkami adalah empunyi<br>yaran yang akan dibuat oleh Pendattar adalah berdasarkan rekod Pendaftar. Bayaran balik hanya akan dibuat sete<br>Sekiranya saya/kami didapati memberikan apa-apa maklumat yang tidak benar atau tidak betul atau mengemukak<br>akwa dan dikenakan tindakan undang-undang.<br>DAN BERSETUJU DENGAN SYARAT DAN TERMA YANG DITETAFKAN. Saya/Kami bersetuju dengan terma dan syarat e<br>pengakuan serta terma dan syarat eGUMIS. | v/waris yang berhak ke atas Wi<br>eh Pendaftar BERPUASHATI<br>an apa-apa dokumen palsu, ia<br>vGUMIS. |

| No | Nama Medan/<br>Butang                   | Mandatori<br>(M) | Tindakan | Catatan |
|----|-----------------------------------------|------------------|----------|---------|
| 1  | Pengesahan untuk<br>menghantar tuntutan |                  | Klik Ya  |         |

### 9. Skrin Senarai Permohonan dipaparkan.

| eGUMIS                 | () 26-July-2021 10       | :07:42 AM            |                    |               |                         | papapipi 🛩       |  |  |
|------------------------|--------------------------|----------------------|--------------------|---------------|-------------------------|------------------|--|--|
|                        | 🖷 Halaman Uta            | ima > Semakan > Ser  | arai Permohonan    |               |                         |                  |  |  |
|                        | Senarai Peri             | mohonan              |                    |               |                         |                  |  |  |
| 🚯 Borang Permohonan    | Papar 50 v rekod Carian: |                      |                    |               |                         |                  |  |  |
| 🔳 Senaral Permohonan 🦂 | Bil. 🔺                   | Tarikh 🕴             | Nombor Rujukan 💧   | Jumlah (RM) 🕴 | Status 🕴                | Tindakan         |  |  |
|                        | 1.                       | 08-07-2020           | UMA708072020000001 | 100.00        | BAHARU                  | 🖹 Papar 🖶 Borang |  |  |
|                        | 2.                       | 07-07-2021           | UMA707072021000001 | 438.00        | BAHARU                  | 🖹 Papar 🔒 Borang |  |  |
|                        | 3.                       | 08-07-2021           | UMA707072021000002 | 881.00        | PENGESAHAN<br>DOKUMEN 2 | Papar 🔒 Borang   |  |  |
|                        | Paparan dari 1 h         | ingga 3 dari 3 rekod |                    |               |                         | « < 1 > »        |  |  |